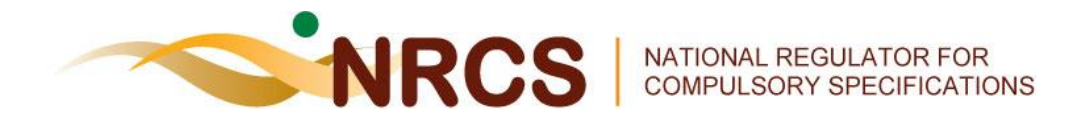

## **NRCS Online System**

|    | ITEM                         | Page |
|----|------------------------------|------|
| 1. | Browser preparation          | - 2  |
| 2. | User Registration            | -17  |
| 3. | Registering a Product        | -26  |
| 4. | Submitting a Service Request | -33  |
| 5. | Submit Production Figures    | -45  |
|    |                              |      |

By: Mandla Mkhabela

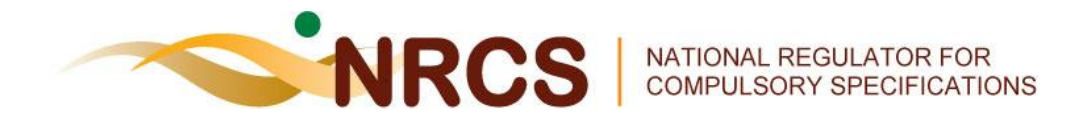

## **Browser preparation**

+ ttp://www.nrcs.org.za/

×

- Energy efficiency and labelling of

alactrical appliances and upbicles

ÍNÌ

File Edit View Favorites Tools Help

🗴 🗟 Convert 👻 🖾 Select

11 Apr 14

|                                                                                  | national regulator for                                                                                                    | About NRC<br>The right to p                                                          | rotection is a                                  | entrenched in South Afr                                                          | ics's Constitution an                                               | d the Nation                                 | el Regulator for                                 |
|----------------------------------------------------------------------------------|----------------------------------------------------------------------------------------------------|--------------------------------------------------------------------------------------|-------------------------------------------------|----------------------------------------------------------------------------------|---------------------------------------------------------------------|----------------------------------------------|--------------------------------------------------|
| NRLS                                                                             | compulsory specifications                                                                                                    | Compulsory S<br>Public health                                                        | Specification<br>and safety,                    | s (NRCS) focuses on:<br>Protecting the South Afr                                 | ican consumer, Pres                                                 | serving the                                  | environment                                      |
| Home   About   Speeches   News &<br>Us   Events                                  | Services   Tender Info /<br>RFQ                                                                                              | FAQ   Vacancies                                                                      | Contact<br>Us                                   | Compulsory<br>Specifications                                                     | Publications                                                        | NRCS<br>Forms                                | Request for<br>Comment                           |
| Products and Industries     Legal Metrology     Electro Technical     Automotive | NRCS Hotline Numb<br>THE NRCS MANDATES<br>Government is responsible<br>NRCS is a public entity resp<br>COMPULSORY SPECIFICAT | er:08002147<br>for protecting the he<br>ponsible to the Minist<br>IONS based on STAN | 19<br>alth and saf<br>er of Trade<br>DARDS that | ety of citizens, the envi<br>and Industries for admi<br>; protect human health   | ronment, and for en<br>nistration of technic<br>and safety, and the | suring fair t<br>al regulation<br>environmer | rade.<br>ns including<br>tt                      |
| Foods and Associated Industries      Construction Materials                      | Government is also obliged<br>the Trade Metrology Act or<br>quantity for trade purposes                                      | to ensure that Natio<br>behalf of the Ministe<br>. The most common                   | nal and Inte<br>of Trade a<br>measureme         | mational trade is fair at<br>and Industries. The Act<br>nts in trade are for Mas | nd based on reliable<br>and regulations set<br>s, Volume, Length a  | measurem<br>requiremen<br>and Area.          | ents. NRCS administers<br>ts for measurements of |
| National Building Regulations                                                    | There are very closely define                                                                                                | ned requirements for                                                                 | the most co                                     | ommon trade measurem                                                             | ents of products off                                                | ered for sal                                 | e in South Africa that                           |

- Electrical products and components

**Building and construction** 

| Construction Materials     National Building Regulations | quantity for trade purposes. The most common measurements in<br>There are very closely defined requirements for the most common | trade are for Mass, Volume, Length and Area.<br>n trade measurements of products offered for sale in South Africa that |  |
|----------------------------------------------------------|----------------------------------------------------------------------------------------------------|----------------------------------------------------------------------------------------------------|--|
|                                                          |                                                                                                    |                                                                                                    |  |
| Quick Links                                              | For enquires contact William Tladi on 012 482 870                                                                               | 05 or email <u>tladinw@nrcs.org.za</u> .                                                                               |  |
| www.ncf.org.za                                           |                                                                                                    |                                                                                                    |  |
| www.thedti.gov.za                                        |                                                                                                    |                                                                                                    |  |
| NRCS Online                                              | Protecting the Consumer                                                                                                    | Protecting the Enviroment                                                                                              |  |
|                                                          | NRCS protects the consumer by enforcing compulsory<br>specifications that set minimum standards for:                            | NRCS protects the environment by enforcing compulso<br>specifications for:                                             |  |
| News & Events                                            | - Food and allied products                                                                                                    | - Plastic bags; and                                                                                                    |  |

|                              |                                                   |                      |                        | + _ 🗖 ×                             |
|------------------------------|---------------------------------------------------|----------------------|------------------------|-------------------------------------|
| →                            | seservice_enu/start.swe? 🔎 🗸                      | 🖒 🧭 Siebel es        | Service for Public S × | <b>≜</b> ★ ✿                        |
| File Edit View Favorites T   | ools Help                                         |                      | _                      |                                     |
| 🗴 🔹 Convert 🔻 🔂 Select       | Delete browsing history                           | Ctrl+Shift+Del       |                        |                                     |
|                              | InPrivate Browsing<br>Turn on Tracking Protection | Ctrl+Shift+P         | Му Ассоці              | nt   Contact Us   Help   Log In/Out |
| Home My Service My Compar    | Fix connection problems                           |                      | Search:                | Go Advanced Search                  |
| 67                           | Reopen last browsing session<br>Add site to Apps  |                      |                        | ^                                   |
| Welcome Bac                  | View downloads<br>Pop-up Blocker                  | Ctrl+J<br>▶          |                        |                                     |
| User Login                   | SmartScreen Filter                                | •                    |                        |                                     |
| User ID:*                    | Manage media licenses                             |                      |                        |                                     |
| Password:*                   | Compatibility View settings                       |                      |                        |                                     |
| Remember my User ID and Pas  | Subscribe to this feed<br>Feed discovery          | ►                    | 205                    |                                     |
| Login                        | Windows Update                                    |                      | ires.                  |                                     |
| Forgot Your Password?        | Performance dashboard                             | Ctrl+Shift+U         |                        |                                     |
| New User                     | F12 Developer Tools                               |                      |                        |                                     |
| Contact Us                   | OneNote Linked Notes                              |                      |                        |                                     |
| Send Us an Email             | Lync Click to Call                                |                      |                        |                                     |
| Send Us Postal Mail or a Fax | Send to OneNote                                   |                      |                        |                                     |
|                              | Report website problems<br>Internet options       |                      |                        |                                     |
|                              | Find information on commoditi                     | es's compulsory spec | cifications and forms. |                                     |
| 듬 🐖 🌄 🚞                      | - 🛸 🚔 🍣                                           | og 💿                 | P 🖉                    | ▲ 🗣 🍪 👘 09:46 AM<br>2014-09-05      |

| General                                                                          | Security                                                                                                    | Privacy                                                                    | Content                                                                  | Connections                                        | Programs     | Advanced               |                                                                                                    |
|----------------------------------------------------------------------------------|----------------------------------------------------------------------------------------------------|----------------------------------------------------------------------------|--------------------------------------------------------------------------|----------------------------------------------------|--------------|------------------------|----------------------------------------------------------------------------------------------------|
| Home                                                                             | nage                                                                                                    |                                                                            |                                                                          |                                                    |              |                        |                                                                                                    |
| Monie                                                                            |                                                                                                    | eate home                                                                  | e nage tab                                                               | s, type each ac                                    | ldress on it | s own line.            |                                                                                                    |
| -                                                                                | https                                                                                                    | ://www.a                                                                   | oogle co z                                                               | a/                                                 |              | ~                      |                                                                                                    |
|                                                                                  | 000000                                                                                                    | ///////////////////////////////////////                                    | oogrencoiz                                                               |                                                    |              |                        | 120                                                                                                    |
|                                                                                  |                                                                                                    |                                                                            |                                                                          |                                                    |              | ~                      | 6                                                                                                    |
|                                                                                  |                                                                                                    | Use c                                                                      | urrent                                                                   | Use default                                        | Use          | new tab                |                                                                                                    |
| Startu                                                                           | n ———                                                                                                    |                                                                            |                                                                          |                                                    |              |                        |                                                                                                    |
|                                                                                  | ٢                                                                                                    |                                                                            |                                                                          |                                                    |              |                        |                                                                                                    |
|                                                                                  | The other statistics in                                                                                                  | - h - france                                                               | the last as                                                              |                                                    |              |                        |                                                                                                    |
|                                                                                  | Start with t                                                                                                    | abs from                                                                   | the last se                                                              | ession                                             |              |                        |                                                                                                    |
| ● S<br>Taba                                                                      | Start with t<br>Start with I                                                                                             | abs from<br>nome pag                                                       | the last se<br>e                                                         | ession                                             |              |                        |                                                                                                    |
| Tabs -                                                                           | Start with t                                                                                                    | abs from<br>nome pag                                                       | the last se                                                              | ession                                             |              | Tabe                   | RCS                                                                                                    |
| ⊖ s<br>⊙ s<br>Tabs -<br>Chai                                                     | Start with t<br>Start with H                                                                                             | abs from<br>nome pag<br>vebpages                                           | the last se<br>e<br>are display                                          | ession<br>yed in tabs.                             | 1            | Tabs .                 | RCS<br>protection is<br>y Specification                                                                                                    |
| Tabs -<br>Chai                                                                   | Start with t<br>Start with H<br>nge how w<br>ing history                                                                 | abs from<br>nome pag<br>vebpages                                           | the last se<br>e<br>are display                                          | ession<br>yed in tabs.                             |              | Tabs                   | RCS<br>protection is<br>y Specification                                                                                                    |
| <ul> <li>S</li> <li>Tabs -</li> <li>Chai</li> <li>Brows</li> <li>Dele</li> </ul> | Start with t<br>Start with I<br>nge how w<br>ing history                                                                 | abs from<br>nome pag<br>vebpages<br>ary files, l                           | the last se<br>e<br>are display                                          | yed in tabs.<br>okies, saved pa                    | asswords, a  | Tabs<br>and            | RCS<br>o protection is<br>y Specification<br>th and safety                                                                                                    |
| Chai<br>Brows<br>Dele<br>web                                                     | Start with t<br>Start with I<br>nge how w<br>ing history<br>ete tempor<br>form infor                                     | abs from<br>nome pag<br>vebpages<br>ary files, I<br>rmation.               | the last se<br>e<br>are display<br>history, cod                          | yed in tabs.<br>okies, saved pa                    | asswords, a  | Tabs                   | RCS<br>o protection is<br>y Specification<br>th and safety<br>as   Contact<br>Us                                                                                                    |
| Char<br>Brows<br>Dele<br>web                                                     | Start with t<br>Start with I<br>Inge how w<br>ing history<br>te tempor<br>form infor                                     | abs from<br>nome pag<br>vebpages<br>ary files, I<br>rmation.<br>vsing hist | the last se<br>e<br>are display<br>history, coo                          | yed in tabs.<br>okies, saved pa                    | asswords, a  | Fabs<br>and            | RCS<br>o protection is<br>by Specification<br>th and safety<br>25   Contact<br>Us                                                                                                    |
| Char<br>Brows<br>Dele<br>web                                                     | Start with t<br>Start with I<br>ing how w<br>ing history<br>te tempor<br>form infor<br>Delete brov                       | abs from<br>nome pag<br>vebpages<br>ary files, I<br>rmation.<br>vsing hist | the last se<br>e<br>are display<br>history, coo<br>ory on exit           | yed in tabs.<br>okies, saved pa<br>Delete          | asswords, a  | Tabs<br>and<br>ettings | RCS<br>protection is<br>y Specification<br>th and safety<br>is   Contact<br>Us<br>7 19                                                                                                    |
| Char<br>Brows<br>Dele<br>web                                                     | Start with t<br>Start with t<br>ing how w<br>ing history<br>te temport<br>form infor<br>Delete brow                      | abs from<br>nome pag<br>vebpages<br>ary files, I<br>rmation.<br>vsing hist | the last se<br>e<br>are display<br>history, coo<br>ory on exit           | yed in tabs.<br>okies, saved pa<br>Delete          | asswords, a  | Fabs<br>and<br>ettings | RCS<br>o protection is<br>by Specification<br>th and safety<br>is   Contact<br>Us<br>7 19                                                                                                    |
| Char<br>Brows<br>Dele<br>web                                                     | Start with t<br>Start with t<br>Inge how w<br>ing history<br>te tempor<br>form infor<br>Delete brow                      | abs from<br>nome pag<br>vebpages<br>ary files, I<br>rmation.<br>vsing hist | the last se<br>e<br>are display<br>history, coo<br>ory on exit           | yed in tabs.<br>okies, saved pa<br>Delete          | asswords, a  | Tabs<br>and<br>ettings | RCS<br>o protection is<br>y Specification<br>th and safety<br>as   Contact<br>Us<br>7 19<br>health and safety<br>atter of Trade                                                                                                    |
| Char<br>Brows<br>Dele<br>web                                                     | Start with t<br>Start with t<br>Inge how w<br>ing history<br>te tempor<br>form infor<br>Delete brow<br>rance —<br>Colors | abs from<br>nome pag<br>vebpages<br>ary files, I<br>rmation.<br>vsing hist | the last se<br>e<br>are display<br>history, coo<br>ory on exit<br>guages | yed in tabs.<br>okies, saved pa<br>Delete<br>Fonts | asswords, a  | Fabs<br>and<br>ettings | RCS<br>p protection is<br>y Specification<br>th and safety<br>is   Contact<br>Us<br>7 19<br>health and safety<br>health and safety<br>health and |
| Chai<br>Brows<br>Dele<br>web                                                     | Start with t<br>Start with t<br>Inge how w<br>ing history<br>te tempor<br>form infor<br>Delete brow<br>rance —<br>Colors | abs from<br>nome pag<br>vebpages<br>ary files, I<br>rmation.<br>vsing hist | the last se<br>e<br>are display<br>history, cod<br>ory on exit<br>guages | yed in tabs.<br>okies, saved pa<br>Delete<br>Fonts | asswords, a  | Tabs<br>and<br>ettings | RCS<br>protection is<br>y Specification<br>th and safety<br>as   Contact<br>Us<br>7 19<br>health and safety<br>7 19<br>health and safety<br>tister of Trade<br>on measurem                                                                                                    |

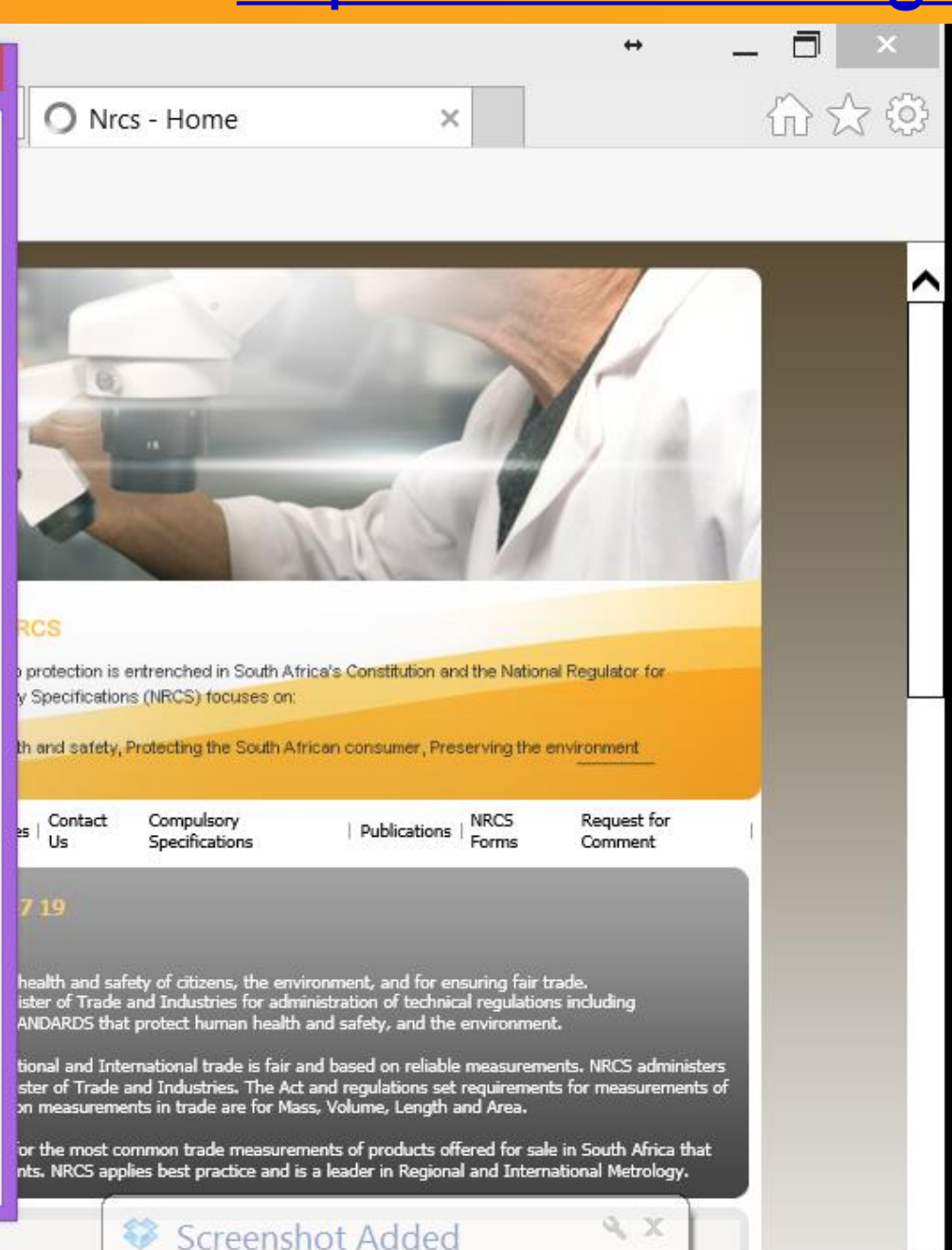

|      | Internet Options ? ×                                                                                                    |                                                 | + _ 🗖 ×      |
|------|----------------------------------------------------------------------------------------------------|-------------------------------------------------|--------------|
| Open | General Security Privacy Content Connections Programs Advanced                                                                                                    | 🔗 Error Message 🛛 🗙                             | <u>↑</u> ★ ‡ |
|      | Select a zone to view or change security settings.  Internet Local intranet Trusted sites Restricted sites  Internet Sites  Security level for this zone Allowed levels for this zone: Medium to High Prompts before downloading potentially unsafe content |                                                 |              |
|      | - Unsigned ActiveX controls will not be downloaded                                                                                                    |                                                 |              |
|      |                                                                                                    | Screenshot Added<br>A screenshot was added to y | our Dropbox. |

| $\sim$ | Internet Ontions ? ×                                                                                                    |               | ÷                                  | _ 🗇 🗙                  |
|--------|----------------------------------------------------------------------------------------------------|---------------|------------------------------------|------------------------|
| Jpen   | General Security Privacy Content Connections Programs Advanced                                                                                                    | Error Message | ×                                  | <b>☆</b> ★             |
|        | Select a zone to view or change security settings.<br>Internet Local intranet Trusted sites Restricted sites<br>Internet Local intranet Trusted sites Restricted sites<br>Internet Sites<br>Sites<br>Security level for this zone<br>Allowed levels for this zone: Medium to High<br>Prompts before downloading potentially unsafe<br>content<br>Prompts before downloading potentially unsafe<br>content<br>Unsigned ActiveX controls will not be downloaded<br>The fuel Protected Mode (requires restarting Internet Explorer)<br>Custom level Default level |               |                                    |                        |
|        | OK Cancel Apply                                                                                                    | Screenshot Ad | ded 🔌 🗙 X<br>dded to your Dropbox. |                        |
|        | 🕂 🐖 🌄 🚝 🍕 🛍 🤹 🧕                                                                                                    | a 💿 🖪 🧭       | Là - P *                           | 09:29 AM<br>2014-09-05 |

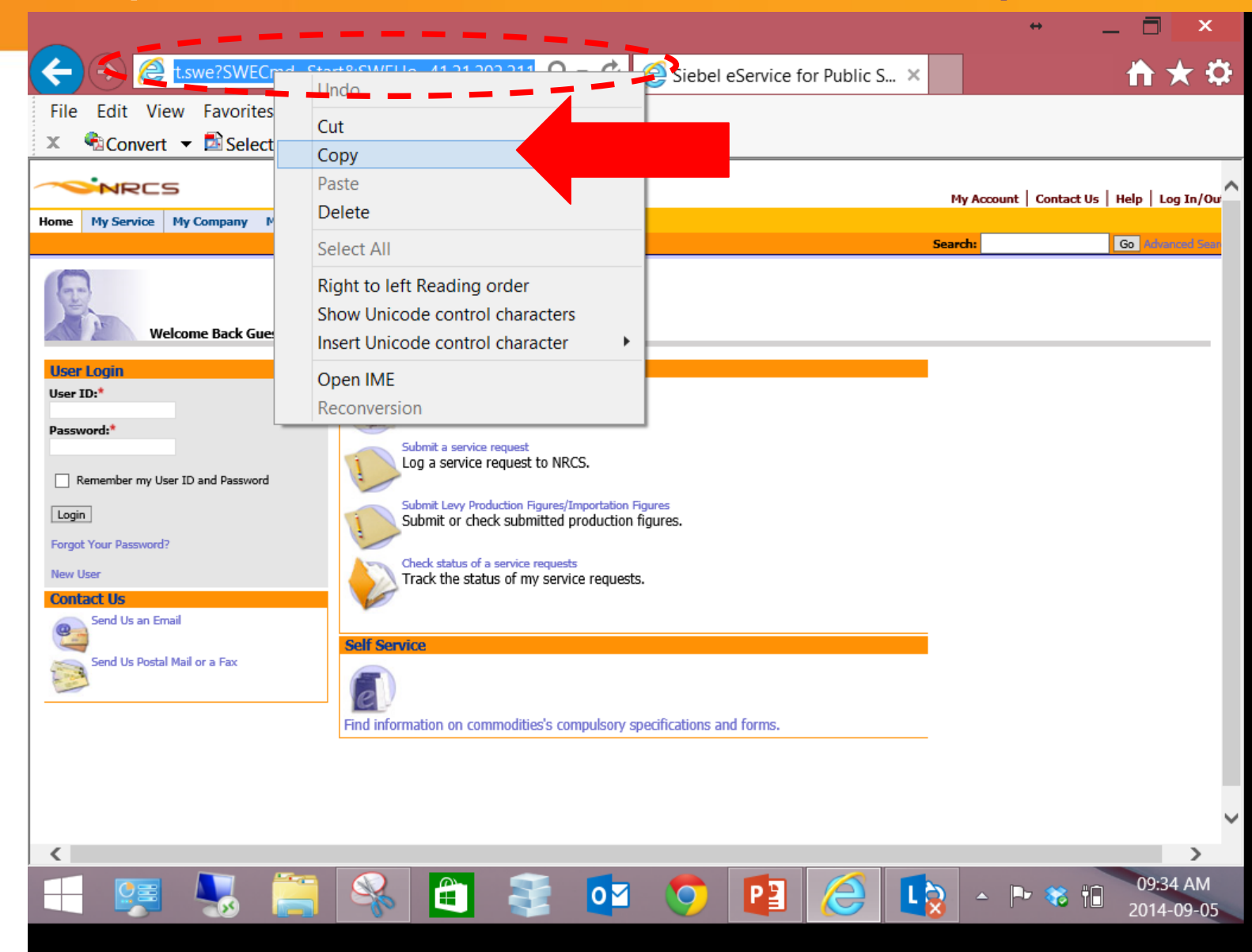

### Open the MRCS website at: <a href="http://www.nrcs.org.za">http://www.nrcs.org.za</a>

|                              |                                                                                                    | ↔ _ 🗖 ×                                           |
|------------------------------|----------------------------------------------------------------------------------------------------|---------------------------------------------------|
| ← →  http://41.21.20         | pseservice_enu/start.swe? 🔎 🗸 🖒 🎯 Siebel eService for Public S >                                                          | t <b>h ★</b> ₽                                    |
| File Edit View Favorites     | Tools Help                                                                                                    |                                                   |
| 🗴 🐔 Convert 👻 🖾 Select       | Delete browsing history Ctrl+Shift+Del                                                                                    |                                                   |
| Home My Service My Compar    | InPrivate Browsing       Ctrl+Shift+P         Turn on Tracking Protection       My A         ActiveX Filtering       My A | Account   Contact Us   Help   Log In/Out          |
|                              | Fix connection problems Search:                                                                                           | Go Advanced Search                                |
| 8                            | Add site to Apps                                                                                                    | ^                                                 |
| Welcome Back                 | View downloads Ctrl+J                                                                                                    |                                                   |
| User Login                   | SmartScreen Filter                                                                                                    |                                                   |
| User ID:*                    | Manage media licenses                                                                                                    |                                                   |
|                              | Manage add-ons                                                                                                    |                                                   |
| Password:*                   | Compatibility View settings                                                                                               |                                                   |
| Remember my User ID and Pas  | Subscribe to this feed                                                                                                    |                                                   |
| Login                        | Feed discovery                                                                                                    |                                                   |
| Earget Your Password?        | Performance dashbaard Ctrl Shift II                                                                                       |                                                   |
| New User                     | F12 Developer Tools                                                                                                    |                                                   |
| Contact Us                   | OneNote Linked Notes                                                                                                    |                                                   |
| Send Us an Email             | Lync Click to Call                                                                                                    |                                                   |
|                              | Send to OneNote                                                                                                    |                                                   |
| Send US Postal Mail of a Fax | Report website problems                                                                                                   |                                                   |
|                              | Internet options                                                                                                    | ~                                                 |
|                              | Find information on commodities's compulsory specifications and forms.                                                    |                                                   |
| - 🐖 😽 🖡                      | 🗧 % 🛍 🎫 💁 🥥 😰 🥭 🕻                                                                                                    | <ul> <li>→ Pr 🍀 10</li> <li>2014-09-05</li> </ul> |

| General Security Privacy Content Connections Programs Advenced   Settings State Standard privacy level instead of using custom   State Standard privacy level instead of using custom   State Standard privacy level instead of using custom   State Standard privacy level instead of using custom   State Standard privacy level instead of using custom   State Standard privacy level instead of using custom   State Standard privacy level instead of using custom   State Standard privacy level instead of using custom   State Standard privacy level instead of using custom   State State State State State State   Instruction   Privacia   State State State State State State State   DK Cancel Apply     OK Cancel Apply     OK Cancel Apply                                                                                                    | Ceneral security Privedy Ontent Connections Programs Advanced   Settings   Settings   Settings   Settings   Stas   Import   Advanced   Default   Location   Purger allow websites to request your   Celer Sites   Purger blocker   Strivitate   Ottom on Pop-up blocker   Strivitate   Obsoble toolbars and extensions when InPrivate Browsing starts   Notes and extensions when InPrivate Browsing starts                                                                                                    | Onan | Internet Options ? ×                                                                     |                             | 2            |
|----------------------------------------------------------------------------------------------------|----------------------------------------------------------------------------------------------------|------|------------------------------------------------------------------------------------------|-----------------------------|--------------|
| Settings   • Ard a standard privade low tell instead of using custom   • Advanced or imported settings     • Advanced or imported settings     Sites   • Import   • Advanced   • Default   • Coation   • Never allow websites to request your   • Never allow websites to request your   • Ne                                                                                                    | Settings<br>where standard privacy level instead of using custom<br>advanced or imported settings<br>Sites mport Advanced Default<br>Location<br>Physical location<br>Physical location<br>Physical | Chen | General Security Privacy Content Connections Programs Advanced                           | C Error Message × いんな       | 23           |
| Sate a standard privacy level instead of using custom settings.     Custom   • Advanced or imported settings   Sites     mport   Advanced   Default   Location   Pep-up Blocker   Turn on Pop-up Blocker   InPrivate   Ø blobbet toolbars and extensions when InPrivate Browsing starts     ØK   Cancel   Apply   Import   OK   Cancel   OF Pig   Import   Octoor   OF Pig   Octoor   Of Pig   Octoor   Oppont   Oppont Oppont O                                                                                                    | Sites Import   Advanced or imported settings     Sites   Import   Advanced   Default   Location   Never allow websites to request your   Clear Sites   Pop-up Blocker   Turn on Pop-up Blocker   Settings   InPrivate   Disable toolbars and extensions when InPrivate Browsing starts     OK   Cancel     Apply     OK   Cancel     OK     OK     OK     OK     OK     OK     OK     OK     OK     OK     OK     OK     OK     OK     OK     OK     OK     OK     OK     OK     OK     OK     OK     OK     OK     OK     OK     OK     OK     OK     OK     OK     OK     OK                                                                                                    |      | Settings                                                                                 |                             |              |
| Custom         • Advanced or imported settings         Sites       Import       Advanced       Default         Location       • Newer allow websites to request your       Clear Sites         Pop-up Blocker       • Bettings         Intrivate       • Ottoward ettensions when InPrivate Browsing starts         Intrivate       • Ottoward ettensions when InPrivate Browsing starts         OK       Cancel       Apply                                                                                                    | Custom         • Advanced or imported settings         Sites       Import         Advanced       Default         Location       Weer allow websites to request your         Other allow websites to request your       Clear Sites         Pop-up Blacker       Settings         InPrivate       Settings         InPrivate       Settings         OK       Cencel         Apply                                                                                                    | Í    | set a standard privacy level instead of using custom settings, click the Default button. |                             | ~            |
| - Advanced or imported settings                                                                                                    | • Advanced or imported settings         Sites       Import       Advanced       Default         Location       Import       Rever allow websites to request your       Clear Sites         Pop-up Blocker       Settings       Imprivate       Settings         Imprivate       Objector       Settings       Imprivate         Imprivate       Objector       Settings       Imprivate         Imprivate       Imprivate       Rever allow websites to request your       Imprivate         Imprivate       Imprivate       Settings       Imprivate       Imprivate         Imprivate       Imprivate       Imprivate       Imprivate       Imprivate         Imprivate       Imprivate       Imprivate       Imprivate       Imprivate         Imprivate       Imprivate       Imprivate       Imprivate       Imprivate         Imprivate       Imprivate       Imprivate       Imprivate       Imprivate         Imprivate       Imprivate       Imprivate       Imprivate       Imprivate         Imprivate       Imprivate       Imprivate       Imprivate       Imprivate         Imprivate       Imprivate       Imprivate       Imprivate       Imprivate         Imprivate       Imprivate                                                                                                    |      | Custom                                                                                   |                             |              |
| Sites Import Advanced Default   Location Wever allow websites to request your Clear Sites   Po-up Blocker Settings   Turn on Pop-up Blocker Settings   Private OK   Cancel Apply                                                                                                    | Sites Import Advanced Default   Location Import Clear Sites   Import Dybysical location   Import Settings   Import Settings  <                                                                                                    |      | - Advanced or imported settings                                                          |                             |              |
| Stes mport Advanced Default   Location Pop-up Blocker Clear Sites   Pop-up Blocker Settings   InPrivate Oisabile toolbars and extensions when InPrivate Browsing starts   Øk Cancel   Apply                                                                                                    | Sites Inport Advanced Default   Location Perey allow websites to request your Clear Sites   Pop-up Blocker Settings   Turn on Pop-up Blocker Settings   Private Poisable toolbars and extensions when InPrivate Browsing starts   OK Cancel   Apply                                                                                                    |      |                                                                                          |                             |              |
| Sites Import Advanced   Default   Coction   Po-up Blocker   Drivate   Ortur on Pop-up Blocker   Settings   IPrivate   Otsable toolbars and extensions when InPrivate Browsing starts     OK   Cancel   Apply     Image: Image:                                                                                                    | Stes mport Advanced Default   Location Phyrer allow websites to request your Clear Sites   Pop-up Blocker Settings   Intrivate Otto and extensions when InPrivate Browsing starts   Øt Cancel   Apply                                                                                                    |      |                                                                                          |                             |              |
| Sites Import Advanced   Default   Location   Pop-up Blocker   Drivate   Drivate   Ø Disable toolbars and extensions when InPrivate Browsing starts   OK   Cancel   Apply     Import   Import </th <th>Sites Import Advanced   Default   Location   Physical location   Pop-up Blocker   Otron on Pop-up Blocker   Settings   InPrivate   Otto Cancel   Apply     Otto Cancel     Apply     Otto Cancel     Apply     Otto Cancel     Apply     Otto Cancel     Apply     Otto Cancel     Apply     Otto Cancel     Otto Cancel  <th></th><th></th><th></th><th></th></th>                                                                                                    | Sites Import Advanced   Default   Location   Physical location   Pop-up Blocker   Otron on Pop-up Blocker   Settings   InPrivate   Otto Cancel   Apply     Otto Cancel     Apply     Otto Cancel     Apply     Otto Cancel     Apply     Otto Cancel     Apply     Otto Cancel     Apply     Otto Cancel     Otto Cancel <th></th> <th></th> <th></th> <th></th>                                                                                                    |      |                                                                                          |                             |              |
| Location   Pro-up Blocker   Turn on Pop-up Blocker   InPrivate   Disable toolbars and extensions when InPrivate Browsing starts   OK   Cancel   Apply     Imprivate   Imprivate <th>Lacation         Physical location         Pop-up Blocker         Turn on Pop-up Blocker         InPrivate         ⑦ Disable toolbars and extensions when InPrivate Browsing starts         ØK       Cancel         Apply</th> <th></th> <th>Sites Import Advanced Default</th> <th></th> <th></th>                                                                                                    | Lacation         Physical location         Pop-up Blocker         Turn on Pop-up Blocker         InPrivate         ⑦ Disable toolbars and extensions when InPrivate Browsing starts         ØK       Cancel         Apply                                                                                                    |      | Sites Import Advanced Default                                                            |                             |              |
| Wever allow websites to request your       Clear Sites         Pop-up Blocker                                                                                                    | Wever allow websites to request your     Pop-up Blocker   Turn on Pop-up Blocker   Turn on Pop-up Blocker   Settings   InPrivate   Disable toolbars and extensions when InPrivate Browsing starts     OK   Cancel   Apply     OK     Cancel   Apply     OK     Cancel   Apply     OK     Cancel     Apply     OK     Cancel     Apply     OK     Cancel     Apply     OK     Cancel     Apply     OK     Cancel     Apply     OK     Cancel     Apply     OK     Cancel     Apply     OK     Cancel     Apply     OK     Cancel     Apply     OK     Cancel     Cancel     Cancel     Cancel     Cancel     Cancel     Cancel     Cancel     Cancel     Cancel     Cancel <th></th> <th>Location</th> <th></th> <th></th>                                                                                                    |      | Location                                                                                 |                             |              |
| Pop-up Blocker   Turn on Pop-up Blocker   InPrivate   Ø Disable toolbars and extensions when InPrivate Browsing starts   ØK   Cancel   Apply                                                                                                    | □ □   Pop-up Blocker   □   □   □   □   □   □   □   □   □   □   □   □   □   □   □   □   □   □   □   □   □   □   □   □   □   □   □   □   □   □   □   □   □   □   □   □   □   □   □   □   □   □   □   □   □   □   □   □   □   □   □   □   □   □   □   □   □   □   □   □   □   □   □   □   □   □   □   □   □   □   □   □   □   □   □   □   □   □   □   □   □   □   □   □   □   □   □   □   □   □ <                                                                                                    |      | Never allow websites to request your     Clear Sites                                     |                             |              |
| Pop-up Blocker<br>□ Turn on Pop-up Blocker<br>InPrivate<br>☑ Disable toolbars and extensions when InPrivate Browsing starts<br>☑ OK Cancel Apply<br>☑ OK Cancel Apply<br>☑ ON Cancel Apply<br>☑ ON Cancel Apply<br>☑ ON Cancel Cancel Canc                                                                                                    | Po-up Blocker<br>□ Turn on Pop-up Blocker<br>InPrivate<br>☑ Disable toolbars and extensions when InPrivate Browsing starts<br>OK Cancel Apply<br>OK Cancel Apply<br>○ C C C C C C C C C C C C C C C C C C C                                                                                                    |      | physical location                                                                        |                             |              |
| I run on Pop-up Biocker     InPrivate     InPrivate </th <th>Infride   Infride   Infride</th> <th></th> <th>Pop-up Blocker</th> <th></th> <th></th>                                                                                                    | Infride   Infride                                                                                                    |      | Pop-up Blocker                                                                           |                             |              |
| $\begin{tabular}{ c c c c } \hline \begin{tabular}{c c c c c } \hline \begin{tabular}{c c c c } \hline \begin{tabular}{c c c c } \hline \begin{tabular}{c c c } \hline \begin{tabular}{c c c } \hline \begin{tabular}{c c c } \hline \begin{tabular}{c c } \hline \begin{tabular}{c c } \hline \be$ | In Hule   I Disable toolbars and extensions when InPrivate Browsing starts   OK   Cancel   Apply   I OK   Cancel   Apply   I OK   Cancel   Apply   I OK   Cancel   Apply   I OK   Cancel   Apply   Image: Interval   OK   Cancel   Apply   Image: Interval   OK   Cancel   Apply   Image: Interval   OK Cancel Apply Image: Interval Image: Interval Image: Inter                                                                                                    |      | In Private                                                                               |                             |              |
| OK       Cancel       Apply         Image: Concel       Apply         Image: Concel       Image: Concel         Image: Concel       Image: Concel         Image: Concel       Image: Concel         Image: Concel       Image: Concel                                                                                                    | ОК Сапсе Арру<br>ОК Сапсе Арру<br>С С Сапсе Арру<br>С С Сапсе Арру<br>С С С Сапсе Арру<br>С С С Сапсе Арру<br>С С С Сапсе Арру<br>С С С С С С С С С С С С С С С С С С С                                                                                                     |      | <ul> <li>Disable toolbars and extensions when InPrivate Browsing starts</li> </ul>       |                             |              |
| OK       Cancel       Apply         Image: Concel       Apply         Image: Concel       Apply         Im                                                                                                    | OK       Cancel       Apply         Image: Concel       Apply         Image: Concel       Image: Concel         Image: Concel       Image: Concel         Image: Concel       Image: Concel         Image: Concel       Image: Concel         Image: Concel       Image: Concel         Image: Concel       Image: Concel         Image: Concel                                                                                                    |      |                                                                                          |                             |              |
| OK       Cancel       Apply         Image: Concel       Apply         Image: Concel       Image: Concel         Image: Concel       Image: Concel         Image: Concel       Image: Concel         Image: Concel       Image: Concel         Image: Concel       Image: Concel         Image: Concel       Image: Concel         Image: Concel       Image: Concel         Image: Concel       Image: Concel         Image: Concel       Image: Concel <td< th=""><th>OK       Cancel       Apply         Image: Concel       Apply         Image: Concel       Apply         Ima</th><th></th><th></th><th></th><th></th></td<>                                                                                                    | OK       Cancel       Apply         Image: Concel       Apply         Image: Concel       Apply         Ima                                                                                                    |      |                                                                                          |                             |              |
| OK       Cancel       Apply         Image: Concel       Apply         Image: Concel       Image: Concel         Image: Concel       Image: Concel         Image: Concel       Image: Concel         Image: Concel       Image: Concel         Image: Concel       Image: Concel         Image: Concel       Image: Concel         Image: Concel       Image: Concel         Image: Concel       Image: Concel         Image: Concel       Image: Concel                                                                                                    | OK       Cancel       Apply         Image: Concel       Apply         Image: Concel       Apply         Ima                                                                                                    |      |                                                                                          |                             |              |
| Image: Image: Image                                                                                                    |                                                                                                    |      | OK Cancel Apply                                                                          |                             |              |
| V<br>V<br>V<br>V<br>V<br>V<br>V<br>V<br>V<br>V<br>V<br>V<br>V<br>V                                                                                                    | 1 💯 🌄 🚝 🚳 🗃 🥃 🔯 🏷 👔 🧭 🔹 09:30 AM<br>2014-09-05                                                                                                    |      |                                                                                          |                             |              |
| 🕂 🐖 🌄 🚝 🚳 🛍 🍣 🗹 🏷 📳 🧭 🔩 - 🍽 🏶 🛍 2014-09-05                                                                                                    | 1 🛒 🍇 🚝 🚳 🗃 🥃 💶 交 📔 🧭 🔹 09:30 AM<br>2014-09-05                                                                                                    |      |                                                                                          |                             | $\checkmark$ |
|                                                                                                    |                                                                                                    |      |                                                                                          | 🖕 촍 🚮 🦪 📫 📖 🗠 09:30 AM      |              |
|                                                                                                    |                                                                                                    |      | 💳 👺 🐝 🥅 🛸 🖳 💞 🖤                                                                          | 🎽 🍤 💾 🥃 Lis 🗠 T 🦥 2014-09-0 | 5            |
|                                                                                                    |                                                                                                    |      |                                                                                          |                             |              |

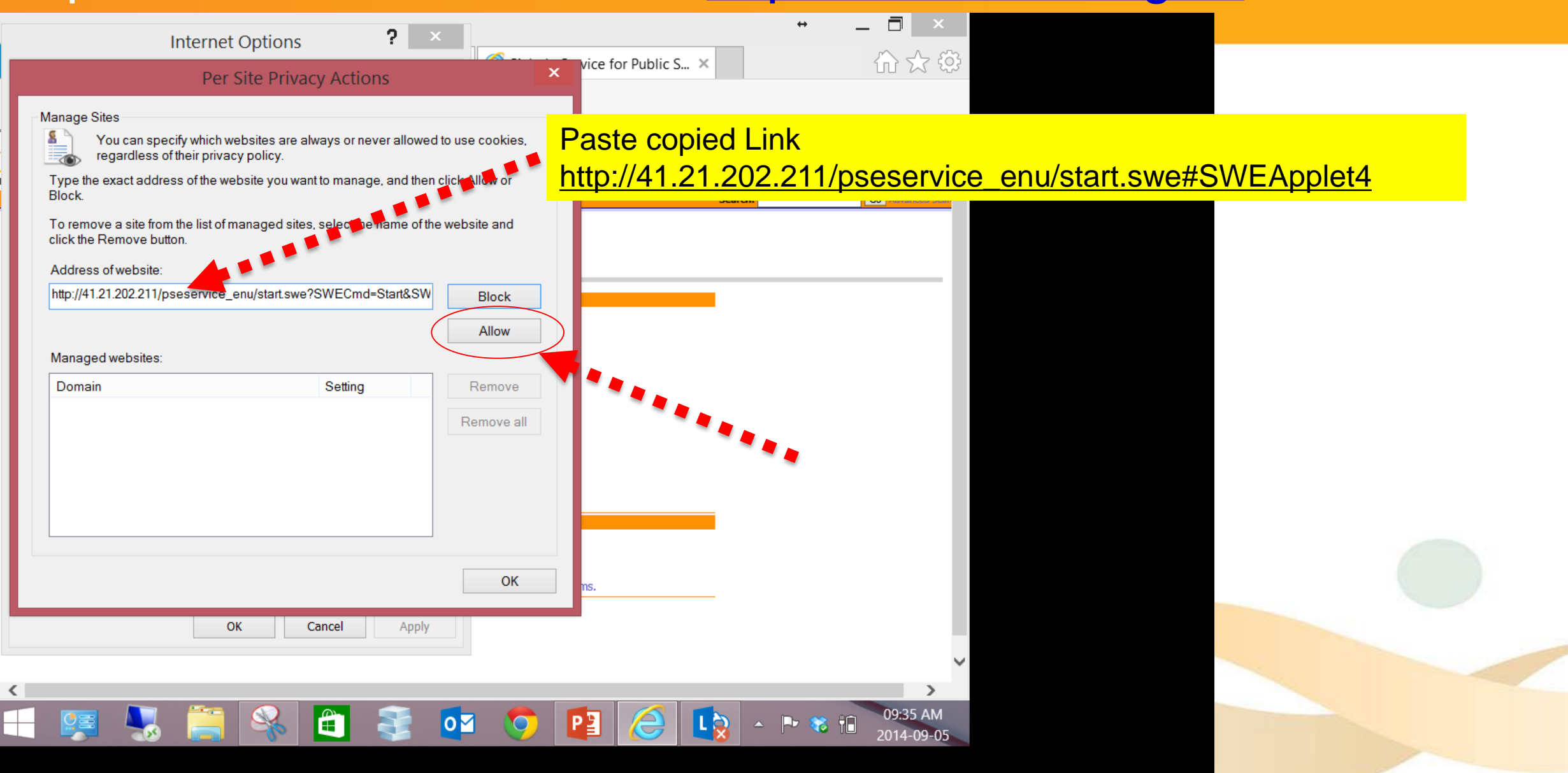

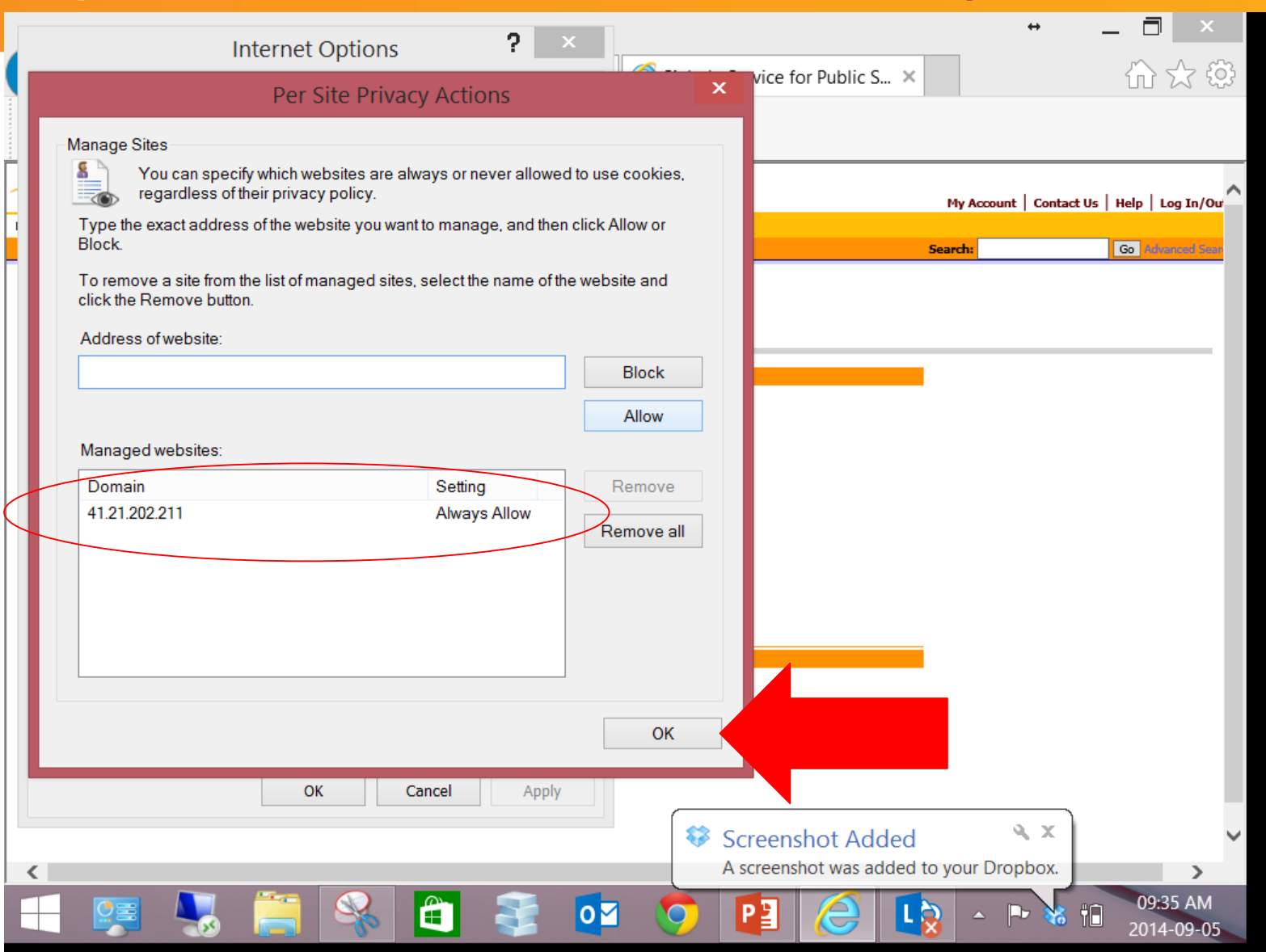

## RESTART THE BROWSER AND ACCESS THE NRCS ONLINE SYSTEM

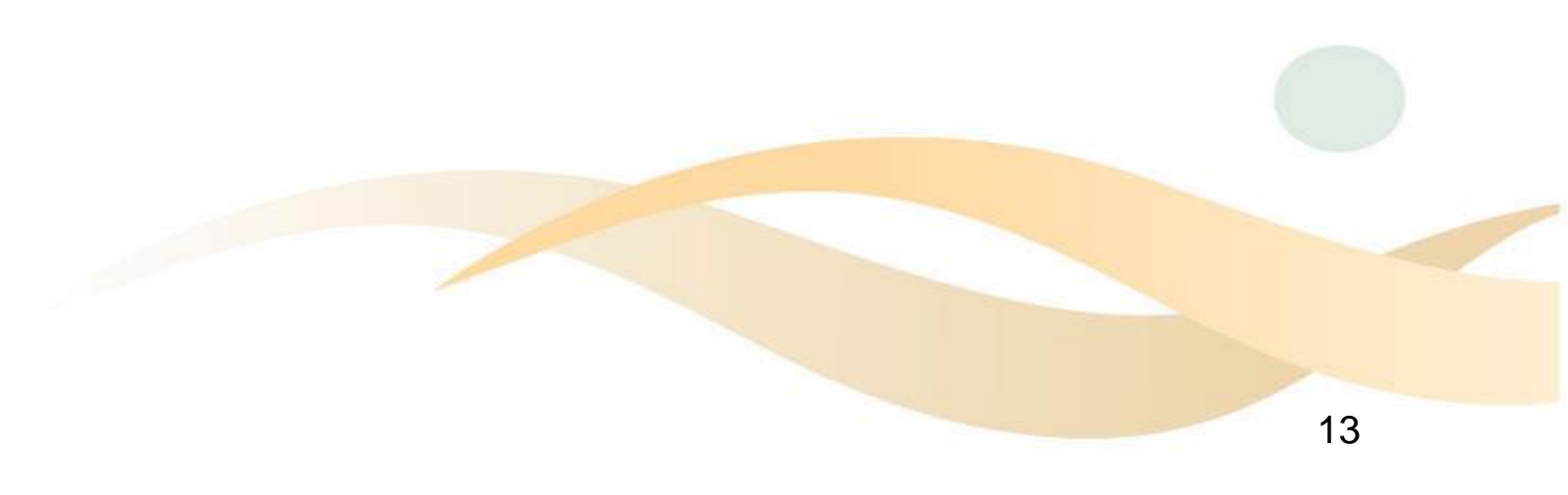

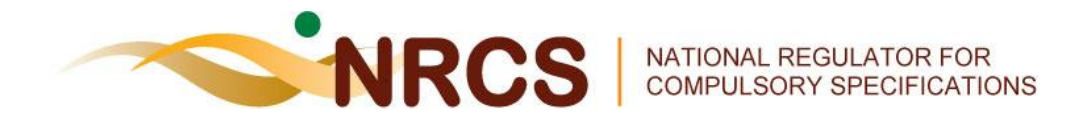

## **User Registration**

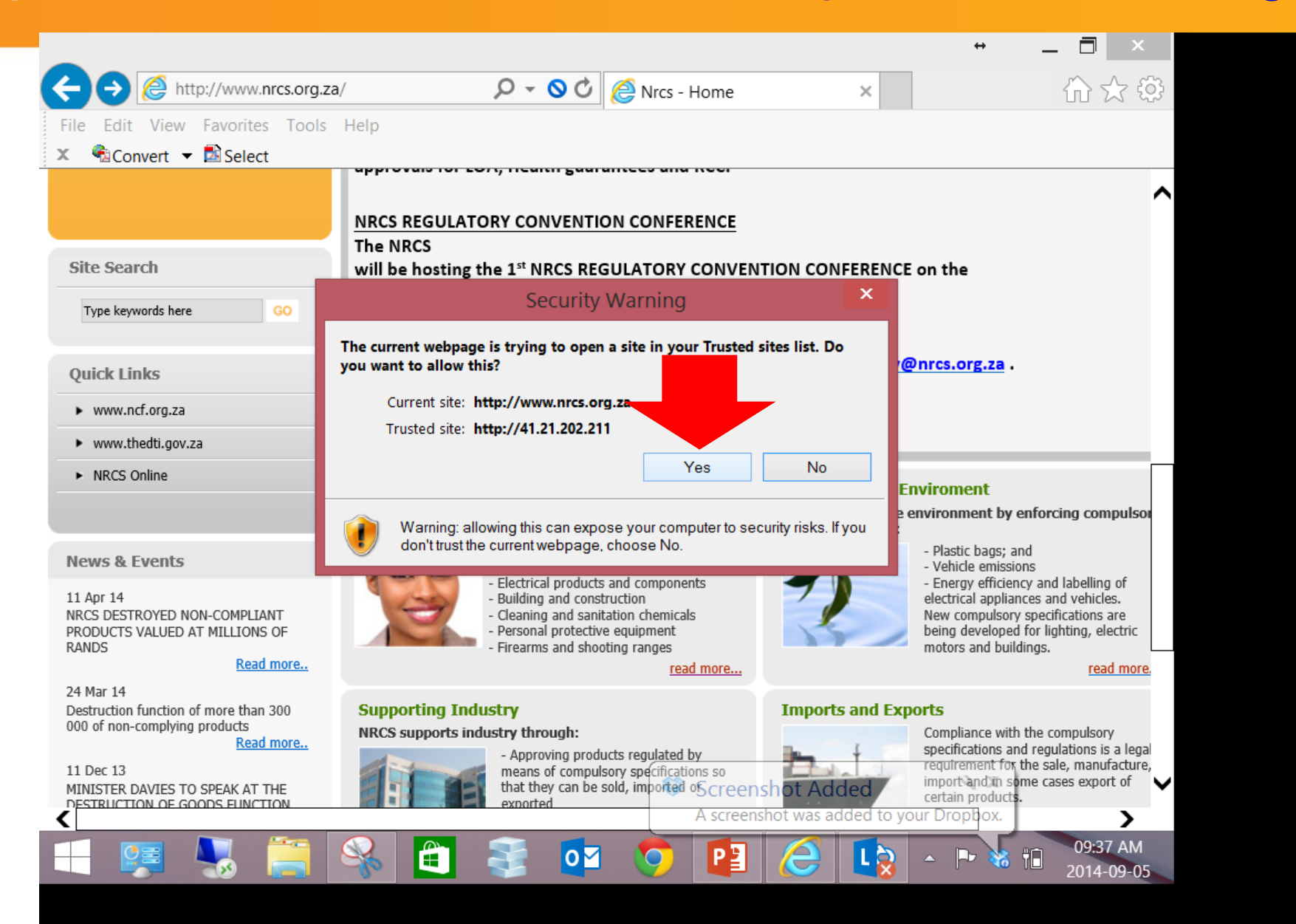

| ← → 🎯 http://41.21.202.211/pseservice_enu/star                                                                                                    | t.swe?SWECmd=Start&SWEHo=41.21.202.211 🛛 🔎 👻 🙋 Siebel eService for Public S 🗴                                                                                                    |            | <b>↑</b> ★‡                    |
|----------------------------------------------------------------------------------------------------|----------------------------------------------------------------------------------------------------|------------|--------------------------------|
| File Edit View Favorites Tools Help<br>X 🗟 Convert 💌 🖾 Select                                                                                       |                                                                                                    |            |                                |
| NRCS                                                                                                    |                                                                                                    | My Account | Contact Us   Help   Log In/Out |
| Home My Service My Company My Products                                                                                                    |                                                                                                    | Search:    | G0 Advanced Search             |
| Welcome Back Guest Customer.                                                                                                    | Today is 05, Sep, 2014.                                                                                                    |            |                                |
| User Login User ID:* Password:* Remember my User ID and Password Login Forgot Your Particular New User Contact Us Send Us an Email Send Us an Email | Recision of services         Register my Product         Register your product         Submit a service request         Log a service request to NRCS.         Submit Levy Production Figures/Importation Figures         Submit or check submitted production figures.         Check status of a service requests         Track the status of my service requests.         Self Service |            |                                |
|                                                                                                    | Find information on commodities's compulsory specifications and forms.                                                                                                    |            |                                |

|                                                                          |                                                                          | + _ 🗖 🗙                                     |
|--------------------------------------------------------------------------|--------------------------------------------------------------------------|---------------------------------------------|
|                                                                          | Id=s_4_1_12_ $\mathcal{O} = \mathcal{O}$ Siebel eService for Public S ×  | <u>↑</u> ★♀                                 |
| File Edit View Favorites Tools Help                                      |                                                                          |                                             |
| 🗶 🗞 Convert 👻 🖺 Select                                                   |                                                                          |                                             |
| NRCS                                                                     |                                                                          | My Account   Contact Us   Help   Log In/Out |
| Home My Service My Company My Products                                   |                                                                          |                                             |
|                                                                          |                                                                          | Search: Go Kovan oo Search                  |
| Personal Information                                                     |                                                                          |                                             |
|                                                                          | Please enter your information and then click on the "Next" button below. |                                             |
| Title                                                                    | I Mr 💙                                                                   |                                             |
| *First Name                                                              | : Mandla                                                                 |                                             |
| Middle Name                                                              | :                                                                        |                                             |
| *Last Name                                                               | : Mkhabela                                                               |                                             |
| *Email                                                                   | : a.mkhabela@nrcs.org.za                                                 |                                             |
| *Time Zone                                                               | : (GMT+02:00) Harare, Pretoria                                           |                                             |
| *User ID                                                                 | mkhabela55                                                               |                                             |
| *Password                                                                |                                                                          |                                             |
| *Verify Password                                                         | ••••••                                                                   |                                             |
| *Challenge Question (To be used when you forget your password)           | Your first car                                                           |                                             |
| *Answer to Challenge Question (To be used when you forget your password) | t bmw                                                                    |                                             |
|                                                                          | Next Cancel                                                              |                                             |
|                                                                          |                                                                          |                                             |
|                                                                          |                                                                          |                                             |

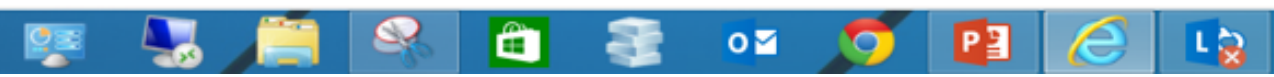

|                                                                       | + _ 🗖                                                                   | ×      |
|-----------------------------------------------------------------------|-------------------------------------------------------------------------|--------|
| Attp://41.21.202.211/pseservice_enu/start.swe?SWEFo=SWEForm4_0&SWEFie | Id=s_4_1_12_ $\mathcal{P} = \mathcal{O}$ Siebel eService for Public S × | ¢ 🗘    |
| File Edit View Favorites Tools Help                                   |                                                                         |        |
| × Sconvert ▼ Select                                                   |                                                                         |        |
|                                                                       | My Account   Contact Us   Help   Log I                                  | in/Out |
| Home My Service My Company My Products                                |                                                                         |        |
|                                                                       | Search: Go Advance                                                      | Search |
| Contact Information                                                   |                                                                         |        |
|                                                                       | Please provide more information about yourself.                         |        |
| *Address Line 1:                                                      | : 1 Dr Lategaan Road                                                    |        |
| *Address Line 2:                                                      | Groenkloof                                                              |        |
| *City:                                                                | Pretoria                                                                |        |
| Province:                                                             | : Gauteng 🗸                                                             |        |
| Zip Code:                                                             | : 0001                                                                  |        |
| Country                                                               | s South Africa V                                                        |        |
| Work Phone #:                                                         | : 0124828710                                                            |        |
|                                                                       | Next Cancel                                                             |        |

|                                                                                                    | · · · · · · · · · · · · · · · · · · ·       |
|----------------------------------------------------------------------------------------------------|---------------------------------------------|
| A ttp://41.21.202.211/pseservice_enu/start.swe?SWEFo=SWEForm4_0&SWEField=s_4_1_12_ P < C Siebel eService for Public S × |                                             |
| File Edit View Favorites Tools Help                                                                                     |                                             |
| 🗶 🐁 Convert 👻 🔂 Select                                                                                                  |                                             |
| NRCS                                                                                                    | My Account   Contact Us   Help   Log In/Out |
| fome My Service My Company My Products                                                                                  |                                             |
|                                                                                                    | Search: Go varianced bearch                 |
| lisane Terms                                                                                                    |                                             |
|                                                                                                    |                                             |
|                                                                                                    |                                             |
|                                                                                                    |                                             |
|                                                                                                    |                                             |
|                                                                                                    |                                             |
|                                                                                                    |                                             |
|                                                                                                    |                                             |
|                                                                                                    |                                             |
|                                                                                                    |                                             |
|                                                                                                    |                                             |
| Do you agree with the terms of this license agreement?                                                                  |                                             |
| I Agree I Do Not Agree                                                                                                  |                                             |
|                                                                                                    |                                             |
|                                                                                                    |                                             |
|                                                                                                    |                                             |
|                                                                                                    |                                             |
|                                                                                                    |                                             |
|                                                                                                    |                                             |
| Store                                                                                                    |                                             |
| # 🐖 🖳 🊝 🍭 🖬 🎅 📭 🌈 📭                                                                                                    | ▲ 📑 🐮 10:03 AM                              |

👧 👩 🔯 🔼 🗈

🐣 🥵

|                                                                                                    | + _ 🗇 💌                                     |
|----------------------------------------------------------------------------------------------------|---------------------------------------------|
| ← 🕞 🙆 http://41.21.202.211/pseservice_enu/start.swe?SWEFo=SWEForm4_0&SWEField=s_4_1_12_ 🔎 ▾ 🖒 🙋 Siebel eService for Public S ×         | <u>≜</u> ★ ₽                                |
| File Edit View Favorites Tools Help                                                                                                    |                                             |
| 🗶 🗞 Convert 👻 🔂 Select                                                                                                    |                                             |
|                                                                                                    | My Account   Contact Us   Help   Log In/Out |
| Home My Service My Company My Products                                                                                                 |                                             |
|                                                                                                    | Search: Go Advanced Search                  |
| Registration Confirmation                                                                                                    |                                             |
| Please click Finish to complete your registration. Pressing Cancel will terminate the registration process. Thank you for registering. |                                             |
| Finish Cancel                                                                                                    |                                             |
|                                                                                                    |                                             |
|                                                                                                    |                                             |
|                                                                                                    |                                             |
|                                                                                                    |                                             |
|                                                                                                    |                                             |
|                                                                                                    |                                             |
|                                                                                                    |                                             |
|                                                                                                    |                                             |
|                                                                                                    |                                             |
|                                                                                                    |                                             |
|                                                                                                    |                                             |
|                                                                                                    |                                             |
|                                                                                                    |                                             |
|                                                                                                    |                                             |
|                                                                                                    |                                             |
|                                                                                                    |                                             |
| http://41.21.202.211/pseservice_enu/start.swe#SWEApplet1                                                                               |                                             |

🔺 📴 🐭 🚛 🛛 10:03 AM

👧 👩 📴 🖉 🔥

<u>\_\_\_\_</u>

55

|                                                                                                    |                                                                                                    | <b>↔</b>             | _ 🗇 🗙                    |
|----------------------------------------------------------------------------------------------------|----------------------------------------------------------------------------------------------------|----------------------|--------------------------|
| ← → 🖉 http://41.21.202.211/pseservice_enu/start.                                                                            | swe?SWECmd=Login&SWEPL=1&SWETS=1409! 🔎 👻 🙋 Siebel eService for Public S 🗴                                                                                                    |                      | <b>☆</b> ★               |
| File Edit View Favorites Tools Help                                                                                         |                                                                                                    |                      |                          |
| 🗴 🔩 Convert 👻 🖻 Select                                                                                                    |                                                                                                    |                      |                          |
|                                                                                                    |                                                                                                    | My Account   Contact | t Us   Help   Log In/Out |
| Home My Service My Company My Products                                                                                      |                                                                                                    |                      |                          |
| Welcome Back Mandla Mkhabela. Today is 05,         Contact Us         Send Us an Email         Send Us Postal Mail or a Fax | Sep, 2014.         Image: Sep and the service sequest         Image: Submit a service request         Log a service request         Log a service request to NRCS.         Image: Submit Levy Production Figures/Importation Figures         Submit or check submitted production figures.         Image: Submit or check submitted production figures.         Image: Submit or check submitted production figures.     < |                      |                          |

## **Confirmation Email**

#### Sample Email>

Dear James:

Welcome to NRCS Customer Portal. Your approved UserID and Password are as follows:

- > UserID : JamesK
- > Password : \*\*\*\*\*

In order to transact on behalf of your company or companies, you will be required to submit the following:

- 1. Confirmation by the company giving concert to transact on their behalf.
- 2. Contactable reference

#### Forward request to: registration2@nrcs.org.za

After completing above You can use the NRCS Online to:

- Log a new service request if you have a service problem.
- Track, update and search for existing service requests.
- Receive email notifications regarding the status of your service requests until it is successfully resolved.
- Review attachments and solutions that may help solve your service issue.

Thank you for using NRCS Customer Portal.

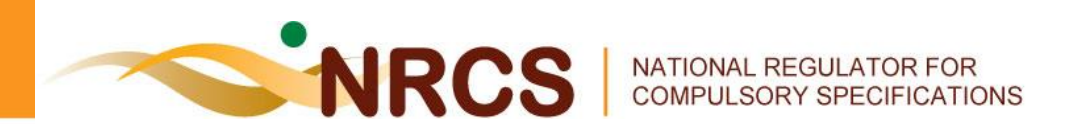

### **Registering a Product**

## Log on to the Customer Portal and enter User ID and Password then Click "OK "

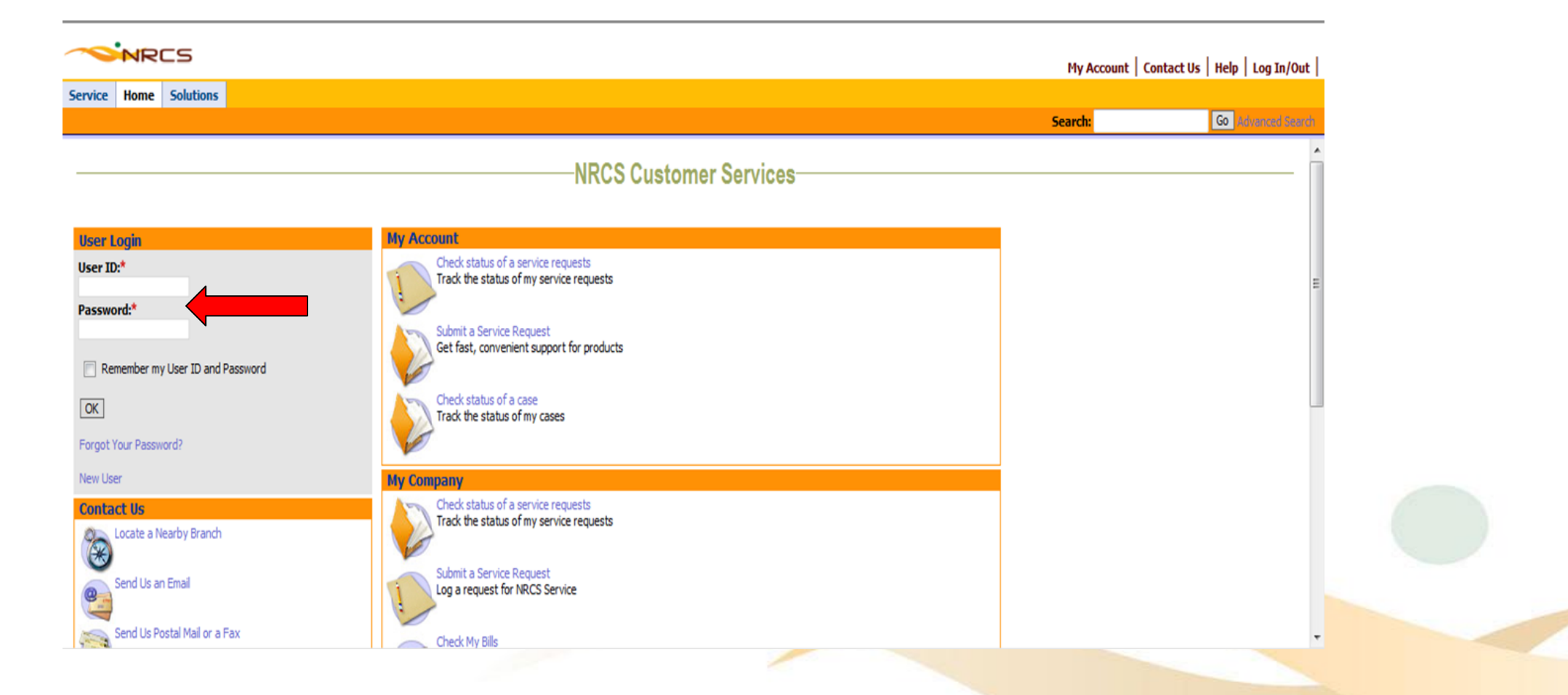

## Click on the 'Register or check my registered products' hyperlink

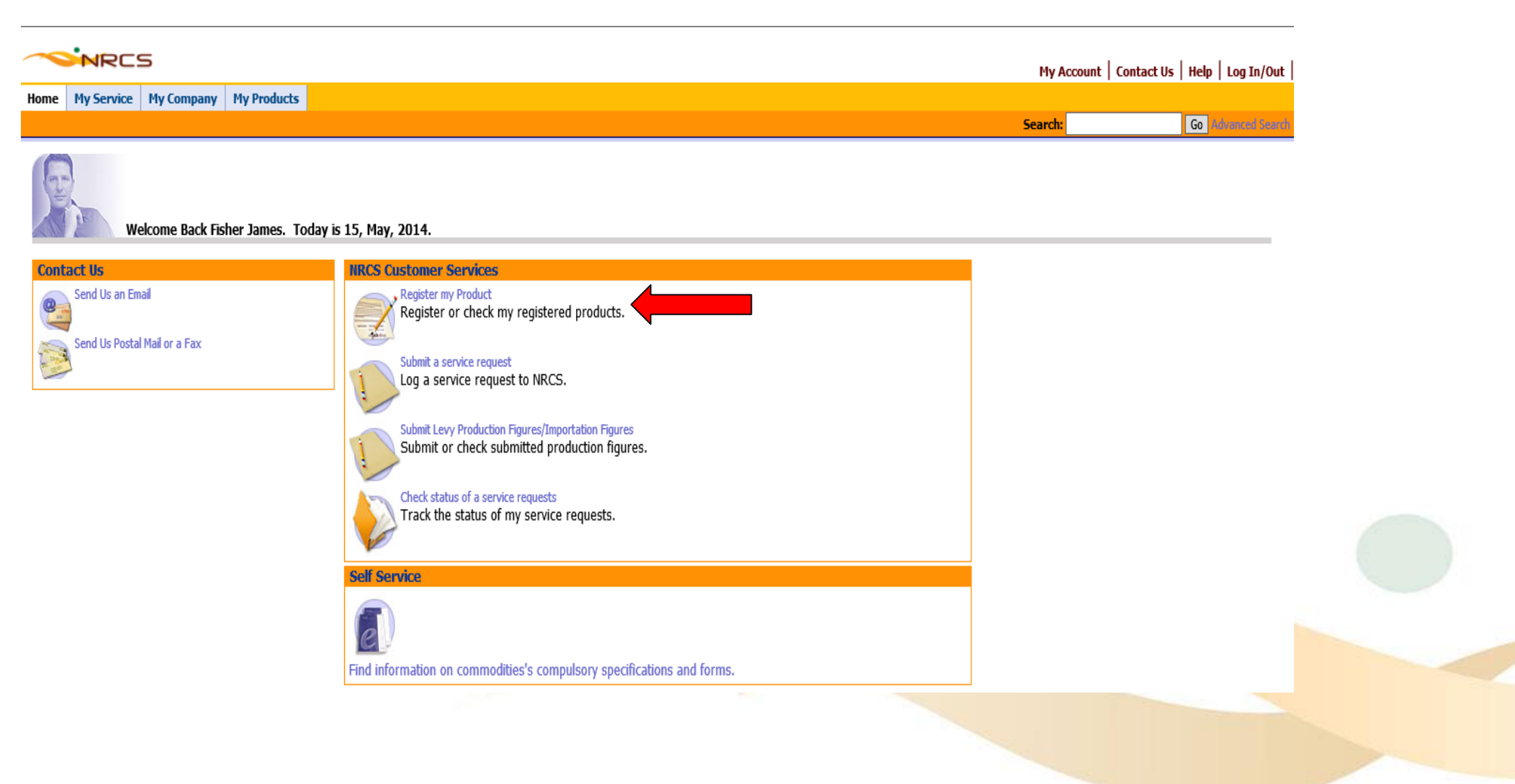

## Click on the button next to the Commodity Field to select the product. Select product and click 'OK' button

|                                                                             |                                                                            | My Account   Contact Us   Help   Log In/( |
|-----------------------------------------------------------------------------|----------------------------------------------------------------------------|-------------------------------------------|
| Home My Service My Company My Products                                      |                                                                            |                                           |
|                                                                             |                                                                            | Search: Go Advanced Se                    |
| My Products                                                                 |                                                                            |                                           |
| Please enter details of your product<br>number to lodge requests related to | Please take note of the product reference number that wilh<br>his product. | be generated. Use this reference          |
| *Commodity:                                                                 | Pick Product - W                                                           | indows Internet Explorer – 🗆 X            |
| Reg. Date: 15.05.2014                                                       | OK Product                                                                 | Product<br>Category                       |
| *Product Description:                                                       | OK large e.g. refrigerators, fr<br>washing machines, tumble                | eezers, stoves, dishwashers, Electrical   |
| Company Name:                                                               | > OK AWI Instrument                                                        | Mass                                      |
| * - Required Fields                                                         | > OK Agricultural Tractor                                                  | Vehicle                                   |
| Register Cancel                                                             | > OK All types of replacements                                             | barrels Firearms & Associat 🗸             |
|                                                                             | <                                                                          | · · · >                                   |

## Capture the fields with the necessary product details and click on Register button

|                                        | Mv                                                                                                    | Account   Contact Us   Help   Log In/Out |
|----------------------------------------|----------------------------------------------------------------------------------------------------|------------------------------------------|
| Home My Service My Company My Products |                                                                                                    |                                          |
|                                        | Search                                                                                                    | Go Advanced Search                       |
| No. Bardanha                           |                                                                                                    |                                          |
| My Products                            | Please enter details of your product. Please take note of the product reference number that will be generated. Use th<br>number to lodge requests related to this product. | his reference                            |
| *Commodity                             | r 🔤 🖂                                                                                                    |                                          |
| Reg. Date                              | ± 15.05.2014                                                                                                    |                                          |
| *Product Description                   | E                                                                                                    |                                          |
| Company Name                           | eV                                                                                                    |                                          |
|                                        | * - Required Fields                                                                                                    |                                          |
|                                        | Register Cancel                                                                                                    |                                          |
|                                        |                                                                                                    |                                          |
|                                        |                                                                                                    |                                          |
|                                        |                                                                                                    |                                          |
|                                        |                                                                                                    |                                          |
|                                        |                                                                                                    |                                          |
|                                        |                                                                                                    |                                          |
|                                        |                                                                                                    |                                          |
|                                        |                                                                                                    |                                          |

#### **Click on the Product name hyperlink to add more details**

|          | My Account   Contact Us   Help   Log In/O |                                                                                                    |             |                                                                                                    |                                                              |                                            |                                             |                                              |                   |                                               |  |  |  |  |
|----------|-------------------------------------------|----------------------------------------------------------------------------------------------------|-------------|----------------------------------------------------------------------------------------------------|--------------------------------------------------------------|--------------------------------------------|---------------------------------------------|----------------------------------------------|-------------------|-----------------------------------------------|--|--|--|--|
| Home     | My Service My C                           | ompany My Products                                                                                     |             |                                                                                                    |                                                              |                                            |                                             |                                              |                   |                                               |  |  |  |  |
|          |                                           |                                                                                                    |             |                                                                                                    |                                                              | Sear                                       | r <mark>ch:</mark>                          |                                              | Go Advance        | d Searc                                       |  |  |  |  |
| Click on | "New" to register                         | your product. Click on "Query" to search for products that you have registered.                        |             |                                                                                                    |                                                              |                                            |                                             |                                              |                   |                                               |  |  |  |  |
| My De    | oducto                                    |                                                                                                    |             |                                                                                                    |                                                              |                                            |                                             |                                              |                   |                                               |  |  |  |  |
| New      | Query 🖉 Delete                            |                                                                                                    |             |                                                                                                    |                                                              |                                            |                                             |                                              | 🛛 1 - 10 of 5     | 4 🕨                                           |  |  |  |  |
| Line #   | Product Ref ☆ ♥                           | Commodity $\stackrel{	riangle}{	op}$                                                                   | Reg. Date 🗸 | $\begin{array}{c} \text{Commodity} \\ \text{Category} \end{array} \qquad \begin{array}{c} \bigtriangleup \\ \bigtriangledown \end{array}$ | Commodity Type $\stackrel{\bigtriangleup}{\bigtriangledown}$ | $Make_{\bigtriangledown}^{\bigtriangleup}$ | $Model_{\bigtriangledown}^{\bigtriangleup}$ | $Status_{\bigtriangledown}^{\bigtriangleup}$ | Company<br>Name   | $\stackrel{\bigtriangleup}{\bigtriangledown}$ |  |  |  |  |
| 1        | 1-10973687                                | large e.g. refrigerators, freezers, stoves, dishwashers, washing machines, tumble dryers,              | 15.05.2014  | Electrical                                                                                                    | Electronics & Elec Apparatus                                 |                                            |                                             | Not Tested                                   | Foodcorp (Pty)Ltr | ł                                             |  |  |  |  |
| 2        | 1-10870326                                | Cement (VC 9085)                                                                                       | 25.04.2014  | Construction Material                                                                                                    | Cement                                                       |                                            |                                             | Not Tested                                   | Mavolvo Line      |                                               |  |  |  |  |
| 3        | 1-10774931                                | Appliance large e.g. references, tors, freezers, stoves, dishwashers, washing machines, tumble dryers, | 24.04.2014  | Electrical                                                                                                    | Electronics & Elec Apparatus                                 |                                            |                                             | Not Tested                                   | Fish Facility     |                                               |  |  |  |  |
| 4        | 1-10217911                                | New tyres for commercianicles and their trailers                                                       | 18.02.2014  | Tyre                                                                                                    | Tyre                                                         |                                            |                                             | Not Tested                                   | Mavolvo Line      |                                               |  |  |  |  |
| 🖺 5      | 1-10217904                                | Replacement disc brake, or category M2 (Excluding Minibuses), M3, N2, O2, O3 and O4 road vehicle.      | 18.02.2014  | Automotive Component                                                                                                    | Automotive Component                                         |                                            |                                             | Not Tested                                   | Mavolvo Line      |                                               |  |  |  |  |
| 6        | 1-10029881                                | ΤV                                                                                                    | 13.02.2014  | Electrical                                                                                                    | Electronics & Elec Apparatus                                 | 55 Inc                                     | 55 INC                                      | Not Tested                                   | Mavolvo Line      |                                               |  |  |  |  |
| 7        | 1-10029701                                | Canned Fish                                                                                            | 11.02.2014  | Food Canned                                                                                                    | Canned Fish                                                  |                                            |                                             | Not Tested                                   | Fish Facility     |                                               |  |  |  |  |
| 8        | 1-9967891                                 | Audio equipment                                                                                        | 05.02.2014  | Electrical                                                                                                    | Electronics & Elec Apparatus                                 |                                            |                                             | Not Tested                                   | Fish Facility     |                                               |  |  |  |  |
| 9        | 1-9967871                                 | ٧T                                                                                                    | 31.01.2014  | Electrical                                                                                                    | Electronics & Elec Apparatus                                 |                                            |                                             | Not Tested                                   | Foodcorp (Pty)Ltr | ł                                             |  |  |  |  |
| 10       | 1-9976961                                 | PPE Device                                                                                             | 29.01.2014  | PPE Device                                                                                                    | Respiratory Protective<br>Device                             |                                            |                                             | Not Tested                                   | Foodcorp (Pty)Lto | ł                                             |  |  |  |  |

## Capture all the fields and click on the add more details on the product and then click "save"

|                                                                             |                                                                                                    |                                                      |                                                                       | My Account                                                | Contact Us   Help   Log In/Out |
|-----------------------------------------------------------------------------|----------------------------------------------------------------------------------------------------|------------------------------------------------------|-----------------------------------------------------------------------|-----------------------------------------------------------|--------------------------------|
| ne My Service My Company My                                                 | y Products                                                                                                    |                                                      |                                                                       |                                                           |                                |
|                                                                             |                                                                                                    |                                                      |                                                                       | Search:                                                   | Go Advanced Search             |
| ectronics & Elec Apparatus                                                  |                                                                                                    |                                                      |                                                                       |                                                           | 1 of 1+                        |
| LECTRONICS & ELECTRICAL                                                     |                                                                                                    | *<br>Brand Name                                      |                                                                       |                                                           |                                |
| ated Operational Voltage (Ue)::                                             |                                                                                                    | Make:                                                |                                                                       |                                                           |                                |
| Rated Current (In):                                                         | <b>.</b>                                                                                                    | Model:*                                              |                                                                       |                                                           |                                |
| Ratings:                                                                    |                                                                                                    | Variation Number:                                    |                                                                       |                                                           |                                |
| Product Control Information                                                 |                                                                                                    |                                                      |                                                                       |                                                           |                                |
| 1                                                                           |                                                                                                    |                                                      |                                                                       |                                                           | 1 - 1 of 1                     |
| Registered Date: 15.05.2014<br>Status: Not Tested<br>Company Name: Ltd Comm | Commodity: large e.g. refrigerators,<br>machines, tumble dryers<br>nodity Category: Electrical<br>ommodity Type: Electronics & Elec Appar | freezers, stoves, dishwashers, washing<br>s,<br>atus | Commodity Classification: Appliance larg<br>Product Description: test | e e.g. refrigerators, freezers, stoves, dishwashers, wash | ing machines, tumble dryers,   |

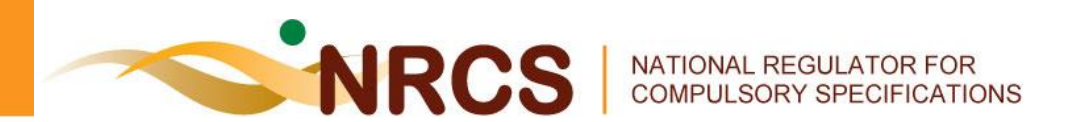

## Creating and Submitting a Service Request

#### **Click on the 'Submit a Service Request' hyperlink**

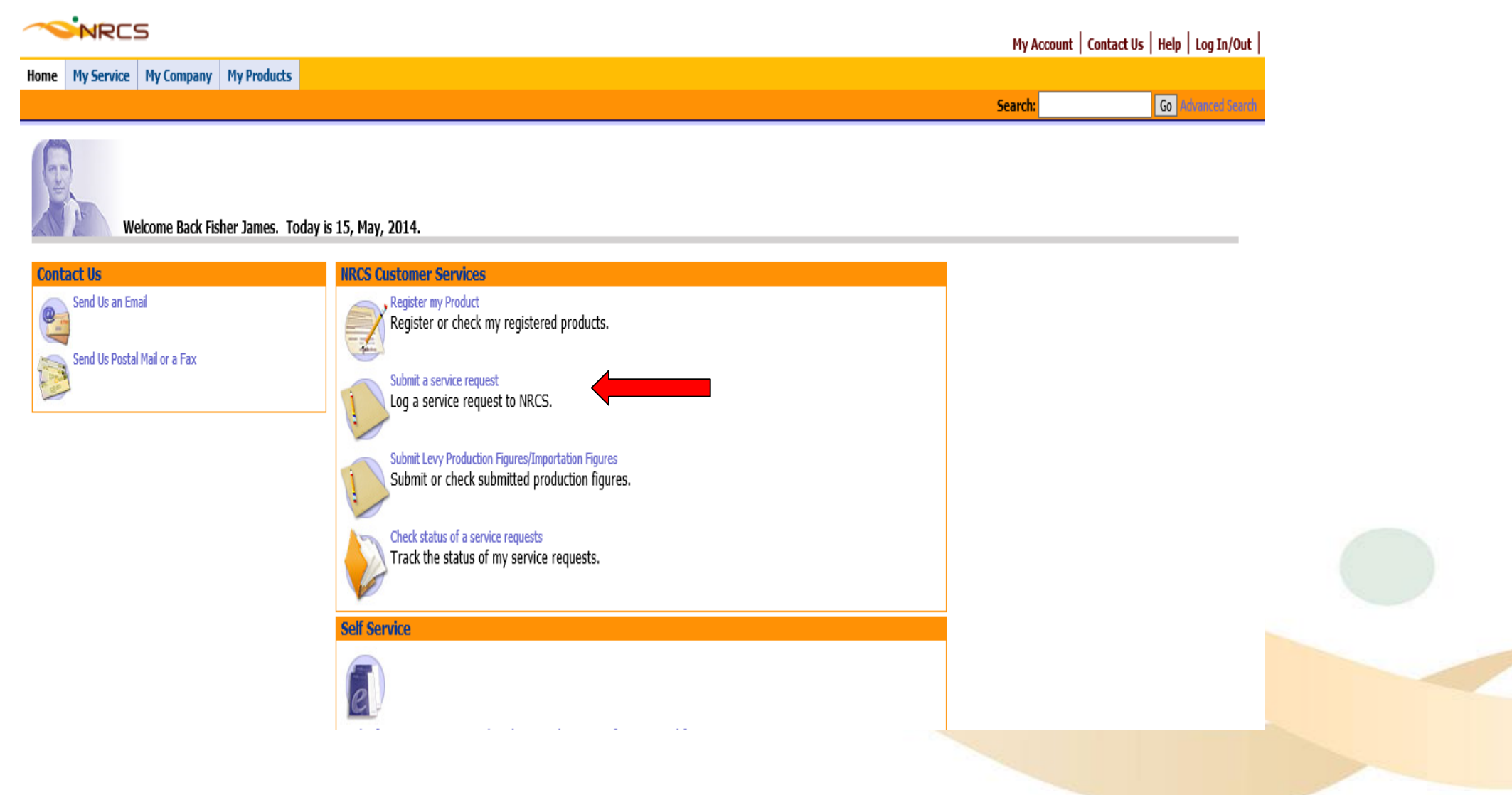

## Capture Service Request details by clicking on the dropdowns to select necessary options listed relevant to your company

| New My Company My Products     Hy Service My Company     My Service Requests     Place enter IRCS service request details. After submission a service request totet number will be issued. Keep this number for future correspondence.      * Functional Areas     * Service Type     Company Name        Product Ref #        Commodity:        Commodity:   Service Brancts     * Service Brancts     Service Brancts     Service Brancts     Batch or Part Ite:                                                                                                    |              |            |            |             |                           |                                                                                                    |                 |
|----------------------------------------------------------------------------------------------------|--------------|------------|------------|-------------|---------------------------|----------------------------------------------------------------------------------------------------|-----------------|
| tome My Service   My Service Requests:   Please enter NRCS service Request taken number of future correspondence.   * Functional Area:   * Service Sub   Service Sub Type:   Company Name:   Product Ref #: Company Name: Service Sub Type: Service Sub Type: Service Brandt: Service Brandt: Service Brandt: Service Brandt: Submit: Canned Struct Service Brandt: Service Brandt: Submit: Submit: Canned Struct Service Brandt: Submit: Service Brandt: Submit: Service Brandt: Submit: Submit: Service Sub Type: Service Brandt: Submit: Service Brandt: Submit: Service Submit: Submit: Service Submit: Service Submit: Service Submit: Service Submit: Service Bra                                                                                                    |              | NRCS       | 5          |             |                           | My Account   Contact Us   Help                                                                                                    | Log In/Out      |
| And the second second seco                                                                                                    | Home My      | y Service  | My Company | My Products |                           |                                                                                                    |                 |
| Wy Service Request:<br>My Service Requests  Please enter NRCS service request details. After submission a service request ticket number will be issued. Keep this number for future correspondence.  *Functional Area:  *Functional Area:  *Service Type:  Company Name Commodity:  Commodity:  Commodity:  Service Description:  *Service Description:  Service Description:  Submit Cancel                                                                                                    |              |            |            |             |                           | Go                                                                                                    | Advanced Search |
| My Service Requests  Please enter INRCS service request details. After submission a service request tockt number will be issued. Keep this number for future correspondence.  *Functional Area: *Service Type: Service Sub-Type: Company Name: Commodity: Commodity: Commodity: Service Description: Service Description: Service Branch: Submit Cancel                                                                                                    | My Service R | equests:   |            |             |                           |                                                                                                    |                 |
| Please enter NRCS service request details. After submission a service request ticket number will be issued. Keep this number for future<br>orrespondence.<br>*functional Area:<br>*service Type:<br>Company Name:<br>Company Name:<br>Product Ref #<br>Commodity:<br>Commodity:<br>Commodity:<br>Service Description:<br>*service Description:<br>Service Branck:<br>Service Branck:<br>Service Branck:<br>Service Branck:<br>Service Branck:<br>Submit:<br>Commodity:<br>Commodity:<br>Commod | My Serv      | rice Reque | ests       |             |                           |                                                                                                    |                 |
| *Functional Area:   *Service Type: Service Sub-Type: Company Itame: Product Ref #: Commodity: Commodity: Commodity Classification: *Service Branch: Service Branch: Service Branch: Submit: Cance                                                                                                    |              |            |            |             |                           | Please enter NRCS service request details. After submission a service request ticket number will be issued. Keep this number for future |                 |
| *Functional Area: V<br>*Service Type: V<br>Service Sub-Type: V<br>Company Name: V<br>Product Ref # V<br>Commodity:<br>Commodity:<br>Commodity:<br>Service Description: V<br>Service Branct: V<br>Service Branct: V<br>Submit Cance                                                                                                    |              |            |            |             |                           | correspondence.                                                                                                    |                 |
| *Service Type:<br>Service Sub-Type:<br>Company Name:<br>Product Ref #:<br>Commodity:<br>Commodity:<br>Commodity:<br>Service Description:<br>Service Branch:<br>Service Branch:<br>Submit Cancel                                                                                                    |              |            |            |             | *Functional Area:         |                                                                                                    |                 |
| Service Sub-Type:<br>Company Name:<br>Product Ref #:<br>Commodity:<br>Commodity:<br>Commodity Classification:<br>*Service Description:<br>Service Branch:<br>Batch or Part No:                                                                                                    |              |            |            |             | *Service Type:            |                                                                                                    |                 |
| Company Name: Product Ref # Product Ref # Commodity: Commodity: Commodity Classification: *Service Description: Service Branch: Batch or Part No: Submit Cancel                                                                                                    |              |            |            |             | Service Sub-Type:         | <b>∨</b>                                                                                                    |                 |
| Product Ref #:<br>Commodity:<br>Commodity Classification:<br>*Service Description:<br>Service Branch:<br>Batch or Part No:<br>Submit Cancel                                                                                                    |              |            |            |             | Company Name:             |                                                                                                    |                 |
| Product Ref #:<br>Commodity:<br>Commodity Classification:<br>*Service Description:<br>Service Branch:<br>Batch or Part No:<br>Submit Cancel                                                                                                    |              |            |            |             | company name              |                                                                                                    |                 |
| Commodity:<br>Commodity Classification:<br>*Service Description:<br>Service Branch:<br>Batch or Part No:<br>Submit Cance                                                                                                    |              |            |            |             | Product Ref #:            | <u>M</u>                                                                                                    |                 |
| Commodity Classification:<br>*Service Description:<br>Service Branch:<br>Batch or Part No:<br>Submit Cance                                                                                                    |              |            |            |             | Commodity:                |                                                                                                    |                 |
| *Service Description:<br>Service Branch:<br>Batch or Part No:<br>Submit Cancel                                                                                                    |              |            |            |             | Commodity Classification: |                                                                                                    |                 |
| *Service Description:<br>Service Branch:<br>Batch or Part No:<br>Submit Cancel                                                                                                    |              |            |            |             |                           |                                                                                                    |                 |
| Service Branch:<br>Batch or Part No:<br>Submit Cancel                                                                                                    |              |            |            |             | *Service Description:     | $\bigcirc$                                                                                                    |                 |
| Service Branch:<br>Batch or Part No:<br>Submit Cancel                                                                                                    |              |            |            |             |                           |                                                                                                    |                 |
| Batch or Part No: Submit Cancel                                                                                                    |              |            |            |             | Service Branch:           | M                                                                                                    |                 |
| Submit Cancel                                                                                                    |              |            |            |             | Batch or Part No:         |                                                                                                    |                 |
|                                                                                                    |              |            |            |             |                           | Submit Cancel                                                                                                    |                 |
|                                                                                                    |              |            |            |             |                           |                                                                                                    |                 |
|                                                                                                    |              |            |            |             |                           |                                                                                                    |                 |
|                                                                                                    |              |            |            |             |                           |                                                                                                    |                 |
|                                                                                                    |              |            |            |             |                           |                                                                                                    |                 |

#### Click on the button next to the Company Name to select the Company for the Service Request then click "pick"

|                                       |                                                              |              |              | М                                                     | y Account   Contact Us | Help   Log In/Out  |
|---------------------------------------|--------------------------------------------------------------|--------------|--------------|-------------------------------------------------------|------------------------|--------------------|
| ome My Service My Company My Products |                                                              |              |              |                                                       | _                      |                    |
|                                       |                                                              |              |              | Sear                                                  | <mark>ch:</mark>       | Go Advanced Search |
| Service Requests:                     |                                                              |              |              |                                                       |                        |                    |
| / Service Requests                    | Please enter NRCS service request details<br>correspondence. | . After subm | iission a si | ervice request ticket number will be issued. Keep thi | s number for future    | _                  |
| *Functional Area:                     | ×                                                            | <u>e</u>     |              | Pick Company - Windows Int                            | ernet Explorer         | - • ×              |
| *Service Type:                        | ×                                                            | Query        | Fir          | d Company Name 🗸 starting with                        | Find                   | 1 - 3 of 3 🕑 🔥     |
| Service Sub-Type:                     | ×                                                            |              | Pick         | Company Name                                          |                        |                    |
| Company Name:                         |                                                              | <b>•</b> ;   | Pick         | Fish Facility                                         |                        |                    |
| Product Ref #:                        |                                                              | >            | Pick         | Mavolvo Line                                          |                        |                    |
| Commodity:                            |                                                              | <            |              |                                                       |                        | Pick Cancel        |
| Commodity Classification:             |                                                              | _            | -            |                                                       |                        |                    |
| *Service Description:                 |                                                              |              |              | 0                                                     |                        |                    |
| Service Branch:                       | <u> </u>                                                     |              |              |                                                       |                        |                    |
| Batch or Part No:                     |                                                              |              |              |                                                       |                        |                    |
|                                       | Submit Cancel                                                |              |              |                                                       |                        |                    |
|                                       |                                                              |              |              |                                                       |                        |                    |

#### Click on the button next to the Product Ref # to select the Product for the Service Request

|                                       |                                                                                  |            |         |                                                              |                      | My Accoun              | t   Contact U                       | Is   Help   Log | y In |
|---------------------------------------|----------------------------------------------------------------------------------|------------|---------|--------------------------------------------------------------|----------------------|------------------------|-------------------------------------|-----------------|------|
| ome My Service My Company My Products |                                                                                  |            |         |                                                              |                      |                        |                                     |                 |      |
|                                       |                                                                                  |            |         |                                                              |                      | Search:                |                                     | Go Advanc       | ed ! |
| y Service Requests:                   |                                                                                  |            |         |                                                              |                      |                        |                                     |                 |      |
| My Service Requests                   |                                                                                  |            |         |                                                              |                      |                        |                                     |                 |      |
|                                       | Please enter NRCS service request details. After submission a<br>correspondence. | service    | request | ticket number v                                              | will be issued. I    | Keep this number f     | or future                           |                 |      |
| *Functional Area:                     | ✓                                                                                | <i>e</i> F | Pick Pr | oduct Sam                                                    | ple - Wind           | ows Internet E         | xplorer                             | - 🗆 🗙           |      |
| *Service Type:                        | ✓                                                                                | Que        | ery     | Fi                                                           | ind Account          | ✓ Starti               | ing with                            |                 | 1    |
| Service Sub-Type:                     | ×                                                                                |            | Pick    | $\operatorname{Account}_{\bigtriangledown}^{\bigtriangleup}$ | Product △<br>Ref # ▽ | Registered △<br>Date ▽ | $Product_{\nabla}^{\bigtriangleup}$ | Serial △<br># ▽ | l    |
| Company Name:                         | <u> </u>                                                                         |            |         |                                                              |                      |                        | large e.g.                          |                 | I    |
| Product Ref #:                        | v                                                                                |            |         |                                                              |                      |                        | freezers,                           |                 | L    |
| Commodity:                            |                                                                                  | >          | Pick    | Foodcorp<br>(Pty)Ltd                                         | 1-10973687           | 15.05.2014             | dishwashers,                        |                 | I    |
| Commodity Classification:             |                                                                                  |            |         | <b>`</b>                                                     |                      |                        | machines,                           |                 | I    |
| <b>-</b>                              |                                                                                  |            |         |                                                              |                      |                        | tumble<br>dryers,                   |                 | L    |
| *Service Description:                 |                                                                                  | >          | Pick    | Foodcorp<br>(Pty)Ltd                                         | 1-6563151            | 12.09.2012             | Cold Meat                           |                 |      |
| Candra Burachu                        |                                                                                  |            | Pick    | Foodcorp                                                     | 1_7057017            | 77 11 2012             | Volume                              | Ň               |      |
| Service braitch.                      |                                                                                  |            |         |                                                              |                      | _                      |                                     | >               | ł    |
| Batch or Part No:                     |                                                                                  |            |         |                                                              |                      |                        |                                     |                 |      |
|                                       | Submit Cancel                                                                    |            |         |                                                              |                      |                        |                                     |                 |      |
|                                       |                                                                                  |            |         |                                                              |                      |                        |                                     |                 |      |

## Click on the button next to the Service Branch to select the Region for the Service Request then "Ok"

| ~             | RCS            |      |                         |                   |                                                          |                                           | м                                                                                               | ly Account   Contact Us   He                             | lp   Log In/Out      |
|---------------|----------------|------|-------------------------|-------------------|----------------------------------------------------------|-------------------------------------------|-------------------------------------------------------------------------------------------------|----------------------------------------------------------|----------------------|
| My Service    | Administration | Home | My Account Transactions | Service           |                                                          |                                           |                                                                                                 |                                                          |                      |
|               |                |      |                         |                   |                                                          |                                           | Sea                                                                                             | r <mark>ch:</mark> Go                                    | Advanced Search      |
| My Service Re | quests:        |      |                         |                   |                                                          |                                           |                                                                                                 |                                                          |                      |
| My Servi      | ce Requests    |      |                         |                   |                                                          |                                           |                                                                                                 |                                                          |                      |
|               |                |      |                         | Couries Division  | Please enter NRCS service request det<br>correspondence. | ails. After submission a serv<br>) http:/ | ice request ticket number will be issued. Keep th<br>/crmdevweb/#SWEApplet1 - Pick Service Divi | is number for future<br>ision - Windows Internet Explore |                      |
|               |                |      |                         | Service Division: |                                                          | Query                                     | Find: Service Branch 🔻 Starting with:                                                           | Go                                                       | <u> </u>             |
|               |                |      |                         | Service Type:     |                                                          | •                                         | Service Branch 🚔                                                                                | Division $\stackrel{\bigtriangleup}{\bigtriangledown}$   | Site 🚔               |
|               |                |      |                         |                   |                                                          | <b>&gt;</b>                               | AU Specialist1                                                                                  | Automotive                                               | Pretoria Head Office |
|               |                |      |                         | Service Sub-Type: |                                                          | <b>▼</b> >                                | AU Specialist2                                                                                  | Automotive                                               | Pretoria Head Office |
|               |                |      |                         |                   |                                                          | >                                         | CMM Approvals                                                                                   | Chemicals Mechanical&Materials                           | Pretoria Head Office |
|               |                |      |                         | Service Branch:   |                                                          | >                                         | CMM Gauteng                                                                                     | Chemicals Mechanical&Materials                           | Pretoria Head Office |
|               |                |      |                         |                   |                                                          | >                                         | CMM Regional Operation                                                                          | Chemicals Mechanical&Materials                           | Pretoria Head Office |
|               |                |      |                         | Product Ref #:    | <u>w</u>                                                 | >                                         | Electrotechnical Approvals                                                                      | Electrotechnical                                         | Pretoria Head Office |
|               |                |      |                         |                   |                                                          | >                                         | M1_N1 Child Restraints Lights                                                                   | Automotive                                               | Pretoria Head Office |
|               |                |      |                         | Product:          |                                                          | >                                         | M2_M3 Safety Glass & Seals                                                                      | Automotive                                               | Pretoria Head Office |
|               |                |      |                         |                   |                                                          | >                                         | MCycle Special Vehicles, Agricultural & Helmets                                                 | Automotive                                               | Pretoria Head Office |
|               |                |      |                         | Serial #:         |                                                          | >                                         | N1_N3 Load Bodies Friction & Brake Fluids                                                       | Automotive                                               | Pretoria Head Office |
|               |                |      |                         |                   |                                                          |                                           |                                                                                                 |                                                          | OK Cancel            |
|               |                |      |                         | *Summary:         |                                                          |                                           | ,<br>,                                                                                          |                                                          | 1                    |
|               |                |      |                         |                   | Submit Cancel                                            |                                           |                                                                                                 |                                                          |                      |

## Click on the button next to the Service Branch to select the Service Division then click "Ok"

|                                        |                                          |       |       |                                                    | My Account   Contact (                   | Js   Help   Log In/Out                                      |
|----------------------------------------|------------------------------------------|-------|-------|----------------------------------------------------|------------------------------------------|-------------------------------------------------------------|
| Home My Service My Company My Products |                                          |       |       |                                                    | _                                        |                                                             |
|                                        |                                          |       |       |                                                    | Search:                                  | Go Advanced Search                                          |
| My Service Requests:                   |                                          | 6     |       | Pick Service Division - Wind                       | dows Internet Explorer                   | _ 🗆 X                                                       |
| My Service Requests                    | Please enter NPCS convice request detail | Query | L FIN | io: Service Branch Y Starting With:                | 60                                       | 1 - 10 of 14+ 💌                                             |
|                                        | correspondence.                          |       | Pick  | Service Branch 🚔                                   | Division $\stackrel{	riangle}{	riangle}$ | $\operatorname{Site}_{\bigtriangledown}^{\bigtriangleup}$ ^ |
| *Functional Area                       | ·                                        | >     | Pick  | AU Specialist1                                     | Automotive                               | Pretoria Head<br>Office                                     |
| *Service Type                          | ·                                        | >     | Pick  | AU Specialist2                                     | Automotive                               | Pretoria Head<br>Office                                     |
| Service Sub-Type                       |                                          | >     | Pick  | CMM Approvals                                      | Chemicals<br>Mechanical&Materials        | Pretoria Head<br>Office                                     |
| Company Name                           |                                          | >     | Pick  | CMM Gauteng                                        | Chemicals<br>Mechanical&Materials        | Pretoria Head<br>Office                                     |
| Product Ref #                          | :M                                       | >     | Pick  | CMM Regional Operation                             | Chemicals<br>Mechanical&Materials        | Pretoria Head<br>Office                                     |
| Commodity Classification               |                                          | >     | Pick  | Electrotechnical Approvals                         |                                          | Pretoria Head<br>Office                                     |
|                                        |                                          | >     | Pick  | M1_N1 Child Restraints Lights                      | Automotive                               | Pretoria Head<br>Office                                     |
| *Service Description                   |                                          | >     | Pick  | M2_M3 Safety Glass & Seals                         | Automotive                               | Pretoria Head<br>Office                                     |
| Service Branch                         | : 🖌                                      |       | Pick  | MCycle Special Vehicles, Agricultural &<br>Helmets | Automotive                               | Pretoria Head<br>Office                                     |
| Batch or Part No                       | :                                        | >     | Pick  | N1_N3 Load Bodies Friction & Brake Fluids          | Automotive                               | Pretoria Head<br>Office                                     |
|                                        | Submit Cancel                            |       |       |                                                    |                                          | OK Cancel                                                   |
|                                        |                                          | <     |       |                                                    |                                          | >                                                           |

#### Fill in the Service Description then click "Submit"

| Hama Mu Campany Mu Denducto | My Account   Cont                                                                                                    | act Us   Help   Log In/Out |
|-----------------------------|----------------------------------------------------------------------------------------------------|----------------------------|
|                             | Search:                                                                                                    | Go Advanced Search         |
| My Service Requests:        |                                                                                                    |                            |
| My Service Requests         |                                                                                                    |                            |
|                             | Please enter NRCS service request details. After submission a service request ticket number will be issued. Keep this number for future<br>correspondence. |                            |
| *Functional A               | Area: 🗸                                                                                                    |                            |
| *Service T                  | Гуре:                                                                                                    |                            |
| Service Sub-T               | íype: V                                                                                                    |                            |
| Company Na                  | ame:                                                                                                    |                            |
| Product R/                  | ef #:⊻                                                                                                    |                            |
| Commo                       | dity:                                                                                                    |                            |
| Commodity Classifica        | tion:                                                                                                    |                            |
| *Service Descrip            | tion:                                                                                                    |                            |
| Service Bra                 | anch: 🔄 🗹                                                                                                    |                            |
| Batch or Par                | t No:                                                                                                    |                            |
|                             | Submit Cancel                                                                                                    |                            |
|                             |                                                                                                    |                            |
|                             |                                                                                                    |                            |
|                             |                                                                                                    |                            |
|                             |                                                                                                    |                            |

#### **Click on the Service Request number to add more details**

# My Service Administration Home My Account Transactions Service Kurreet Search: Go Advanced Search

My Service Requests:

Click on "New" to create a new service request. Click on "Query" to search for service requests that you have created.

| My        | ice Requests                                           |                                                              |                                                    |                                               |                                                          |                                                        |
|-----------|--------------------------------------------------------|--------------------------------------------------------------|----------------------------------------------------|-----------------------------------------------|----------------------------------------------------------|--------------------------------------------------------|
| Ne        | <u>)</u> uery                                          |                                                              |                                                    |                                               |                                                          | < 1 - 10 of 10+ 🕨                                      |
| SR        | <b>Status</b> $\stackrel{\triangle}{\bigtriangledown}$ | $\operatorname{Created}_{\bigtriangledown}^{\bigtriangleup}$ | Summary $\gtrsim$                                  | $Product_{\bigtriangledown}^{\bigtriangleup}$ | Service Division $\stackrel{	riangle}{\bigtriangledown}$ | Service Branch $\stackrel{	riangle}{\bigtriangledown}$ |
| 1-5907817 | Open                                                   | 19.07.2012 12:15:31 PM                                       | Canned fish inspection request.                    | Villa's fresh fish                            | Food & Associated Industries                             | CMM Gauteng                                            |
| 1-6074321 | Open                                                   | 03.08.2012 09:41:20 AM                                       | CANNED TUNA                                        | Canned Fish                                   | Food & Associated Industries                             | Perishable                                             |
| 1-5859781 | Open                                                   | 15.07.2012 06:01:46 PM                                       | Test                                               |                                               | Food & Associated Industries                             |                                                        |
| 1-5868767 | Open                                                   | 16.07.2012 09:29:50 PM                                       |                                                    |                                               |                                                          |                                                        |
| 1-5907821 | Open                                                   | 19.07.2012 12:14:00 PM                                       | ISSUE CERTIFICATE FOR CANNED FISH, MARINE MOLLUSCS |                                               | Food & Associated Industries                             |                                                        |
| 1-6004310 | Open                                                   | 30.07.2012 05:29:10 PM                                       | test b                                             |                                               | Electrotechnical                                         | Automotive                                             |
| 1-6035605 | Open                                                   | 31.07.2012 08:15:20 PM                                       | apply for approval                                 | BMW 320i                                      | Food & Associated Industries                             |                                                        |
| 1-5886514 | Open                                                   | 17.07.2012 05:17:47 PM                                       | Summary of SR                                      |                                               |                                                          |                                                        |
| 1-6011701 | Open                                                   | 31.07.2012 12:11:58 AM                                       | New SR                                             | Automotive Component                          | Electrotechnical                                         | CMM Regional Operation                                 |
| 1-6016201 | Open                                                   | 31.07.2012 02:17:36 PM                                       | Need homologation                                  | Tika Fish                                     | Food & Associated Industries                             | CMM Approvals                                          |

## Add more information and click on Add button to attach any documents. Attach document and click submit

|                                                                  | My Account   Contact Us   Help   Log Ir                  |
|------------------------------------------------------------------|----------------------------------------------------------|
| Iy Service Administration Home My Account Transactions Service   |                                                          |
|                                                                  | Search: Go Ativanced                                     |
| y Service Requests: > Service Request Detail:                    |                                                          |
| Complete a Customer Survey for this Service Request!             |                                                          |
| Comics Doquest                                                   |                                                          |
| Back Submit Cancel                                               | 1 of 1+                                                  |
|                                                                  |                                                          |
| SR #: 1-5907817                                                  | Division Name: Food & Associated Industries              |
| Account: Foodcorp (Pty)Ltd                                       | Service Type: Letter of Certificate(LOC)FAI              |
| Last Name: James                                                 | Service Branch: CMM Gauteng                              |
| First Name: Fisher                                               | Product Ref #: 1-5868818                                 |
| Phone #• 021 419 4424                                            | <b>Product</b> : Villa's fresh fish                      |
|                                                                  |                                                          |
| Summary:* Canned hish inspection request.                        | Commodity Classification: Frozen Unpackaged (loose) Fish |
| Physical inspection and microbiological testing to be conducted. | <b>Opened:*</b> 19.07.2012 12:15:31 PM                   |
| Description:                                                     | Closed:                                                  |
| *Attachment Name:                                                | lpen                                                     |
|                                                                  |                                                          |
| Attachments                                                      |                                                          |
| Add Comments:                                                    | ▲ 1-2 of 2                                               |
| Attachment Name 🕁                                                |                                                          |
| FAI Attachment Submit Cancel                                     | Please find attached Pdf docs.                           |

#### **Click on "Edit"**

|                                                                                                    |                                              |                                    |                                                                                       |                                                                | My Account                                                          | t   Contact Us   Help   Log In,                                                                        |
|----------------------------------------------------------------------------------------------------|----------------------------------------------|------------------------------------|---------------------------------------------------------------------------------------|----------------------------------------------------------------|---------------------------------------------------------------------|----------------------------------------------------------------------------------------------------|
| me My Service My Company My Products                                                                                                    |                                              |                                    |                                                                                       |                                                                |                                                                     |                                                                                                    |
|                                                                                                    |                                              |                                    |                                                                                       |                                                                | Search:                                                             | Go Advanced                                                                                            |
| Service Requests: > Service Request Detail:                                                                                                    |                                              |                                    |                                                                                       |                                                                |                                                                     |                                                                                                    |
| mplete a Customer Survey for this Service Request!                                                                                                    |                                              |                                    |                                                                                       |                                                                |                                                                     |                                                                                                    |
| ervice Request                                                                                                    |                                              |                                    |                                                                                       |                                                                |                                                                     |                                                                                                    |
| Dack Edit                                                                                                    |                                              |                                    |                                                                                       |                                                                |                                                                     | 1 07 1+                                                                                                |
| SR #: 1-10870329<br>Company Name: Mavolvo Line<br>First Name: Fisher                                                                                                    | Status: Open<br>Opened: 25.04.2014 09:30     | 0:54                               | Product Sample<br>Registered Da                                                       | e #:1-10870326<br>ate: 25.04.2014 09:27:22                     | Service Division: Che<br>Service Type: Con<br>Sub Service Type: Con | micals Mechanical&Materials<br>Istruction Materials<br>nent                                            |
| Last Name: James<br>Service Description: Please inspect product for approval                                                                                                    | SR Owner: JAMES_FISHER                       |                                    | Owner Divis<br>Commodity Classific                                                    | ion: Chemicals Mechanical&Materials<br>ation: Cement (VC 9085) | Service Branch: CMI                                                 | M Gauteng                                                                                              |
| Last Name: James<br>Service Description: Please inspect product for approval<br>Attachments                                                                                                    | SR Owner: JAMES_FISHER                       | _                                  | Owner Divis<br>Owner Divis<br>Commodity Classific                                     | ion: Chemicals Mechanical&Materials<br>ation: Cement (VC 9085) | Service Branch: CM                                                  | 4 Gauteng                                                                                              |
| Last Name: James<br>Service Description: Please inspect product for approval<br>Attachments<br>Add                                                                                                    | SR Owner: JAMES_FISHER                       | cia A                              | Owner Divis<br>Commodity Classific                                                    | ion: Chemicals Mechanical&Materials                            | Service Branch: CM                                                  | M Gauteng                                                                                              |
| Last Name: James<br>iervice Description: Please inspect product for approval<br>Attachments<br>Add<br>ittachment Name                                                                                                    | File Type<br>ing                             | Size ☆                             | Commodity Classifie                                                                   | d Time ⇔                                                       | Service Branch: CM                                                  | 4 Gauteng                                                                                              |
| Last Name: James<br>Service Description: Please inspect product for approval<br>Attachments<br>Add<br>Attachment Name:<br>nagesCAWIMIF1                                                                                                    | File Type ☆                                  | Size 🖉                             | Commodity Classifie<br>Commodity Classifie<br>Date an<br>2,105 15.05.20               | d Time<br>14 15:21:15                                          | Service Branch: CM                                                  | 4 Gauteng                                                                                              |
| Last Name: James<br>Service Description: Please inspect product for approval<br>Attachments<br>Add<br>Attachment Name:<br>nagesCAWIMIF1<br>Ipdates<br>Add                                                                                                    | SR Owner: JAMES_FISHER<br>File Type ⇔<br>jpg | Size $\overline{\bigtriangledown}$ | Commodity Classifie<br>Commodity Classifie<br>Date an<br>2,105 15.05.20               | d Time<br>14 15:21:15                                          | Service Branch: CM                                                  | 4 Gauteng                                                                                              |
| Last Name: James Service Description: Please inspect product for approval Attachments Add Attachment Name: magesCAWIMIF1 Jpdates Add Comment                                                                                                    | File Type ⇔<br>jpg                           | Size ☆                             | Commodi<br>Owner Divis<br>Commodity Classific<br>Date an<br>2,105 15.05.20            | d Time ⊖<br>14 15:21:15                                        | Service Branch: CM                                                  | M Gauteng                                                                                              |
| Last Name: James<br>Service Description: Please inspect product for approval<br>Attachments<br>Add<br>Attachment Name:<br>magesCAWIMIF1<br>Jpdates<br>Add<br>Comment $\stackrel{\bigtriangleup}{\hookrightarrow}$<br>Case is created from Service Request # 1-10870329. | File Type ☆<br>jpg<br>Activit<br>Notes       | Size ☆<br>ty Type ☆                | Commodity Classifie<br>Commodity Classifie<br>2,105 15.05.20<br>Status<br>Unscheduled | d Time<br>Created<br>25.04.2014 10:47:42                       | Comments<br>Created By<br>ADMINOFF_CMM                              | 4 Gauteng<br>4 Gauteng<br>2<br>2<br>3<br>4<br>4<br>4<br>4<br>4<br>4<br>4<br>4<br>4<br>4<br>4<br>4<br>4 |

#### Click on "Update"

|                                                           |                                                   |                                          |          |                   |                                             |         | My Account   Co                                               | ontact Us   Help   Log In/Ou                           |
|-----------------------------------------------------------|---------------------------------------------------|------------------------------------------|----------|-------------------|---------------------------------------------|---------|---------------------------------------------------------------|--------------------------------------------------------|
| Home My Service My Company My Products                    |                                                   |                                          |          |                   |                                             |         |                                                               |                                                        |
|                                                           |                                                   |                                          |          |                   |                                             | 9       | Search:                                                       | Go Advanced Sear                                       |
| пу вописе периоког - и вописе периок в екан               |                                                   |                                          |          |                   |                                             |         |                                                               |                                                        |
| Complete a Customer Survey for this Service Request!      |                                                   |                                          |          |                   |                                             |         |                                                               |                                                        |
| Service Request                                           |                                                   |                                          |          |                   |                                             |         |                                                               |                                                        |
| Update Update                                             |                                                   |                                          |          |                   |                                             |         |                                                               | 1 of 1+                                                |
| SR #: 1-10870329                                          |                                                   |                                          | Se       | rvice Division:*  | Chemicals Mechanical&Materials              | s       |                                                               |                                                        |
| Company Namer Mayelye Line                                |                                                   |                                          |          | Convice Tunes*    | Construction Materials                      |         |                                                               |                                                        |
| Company Name: Mavoivo Line                                |                                                   |                                          |          | Service Type:     | Construction materials                      |         |                                                               |                                                        |
| Last Name: James                                          |                                                   |                                          |          | Status:*          | Open                                        |         |                                                               |                                                        |
| First Name: Fisher                                        |                                                   |                                          |          | Opened:*          | 25.04.2014 09:30:54                         |         |                                                               |                                                        |
| Service Branch: CMM Gauteng                               |                                                   |                                          |          | Closed:           | :                                           |         |                                                               |                                                        |
| Product Sample #: 1-10870326                              |                                                   |                                          |          | Commodity:        | : Cement (VC 9085)                          |         |                                                               |                                                        |
| Service Description.* Please inspect product for approval | ~                                                 |                                          | Commodit | / Classification: | : Cement (VC 9085)                          |         |                                                               |                                                        |
|                                                           | ×                                                 |                                          |          |                   |                                             |         |                                                               |                                                        |
| Attachments                                               |                                                   |                                          |          |                   |                                             |         |                                                               |                                                        |
| Add                                                       |                                                   |                                          |          |                   |                                             |         |                                                               | 🔳 1 - 1 of 1 🕨                                         |
| Attachment Name $\stackrel{	riangle}{\bigtriangledown}$   | File Type $\stackrel{	riangle}{\bigtriangledown}$ |                                          | Size 😓   | Date and Ti       | ime 😓                                       |         | $\operatorname{Comments}_{\bigtriangledown}^{\bigtriangleup}$ |                                                        |
| imagesCAWIMIF1                                            | jpg                                               |                                          | 2,1      | 05 15.05.2014 1   | 5:21:15                                     |         |                                                               |                                                        |
| Updates                                                   |                                                   |                                          |          |                   |                                             |         |                                                               |                                                        |
| Add                                                       |                                                   |                                          |          |                   |                                             |         |                                                               | 🔍 1 - 2 of 2 📐                                         |
| $Comment_{\bigtriangledown}^{\bigtriangleup}$             |                                                   | Activity Type $\stackrel{	riangle}{	op}$ | Status   | 2                 | Created $\stackrel{	riangle}{\blacksquare}$ | Created | By ⇔                                                          | Audience $\stackrel{\bigtriangleup}{\bigtriangledown}$ |
| Case is created from Service Request # 1-10870329.        |                                                   | Notes                                    | Unschedu | led 2             | 25.04.2014 10:47:42                         | ADMINOF | F_CMM                                                         |                                                        |
| You have not attached your test reports                   |                                                   | Appointment                              | Unschedu | led 2             | 25.04.2014 10:12:59                         | ADMINOF | F_CMM                                                         |                                                        |

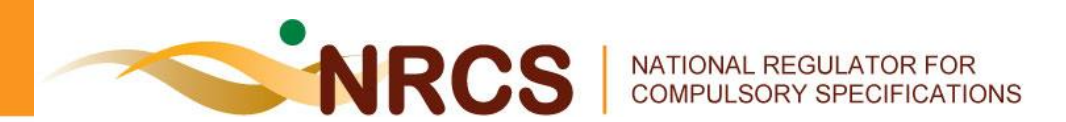

## Submitting Production Figures

#### Click on the 'Submit Levy Production Figures/Importation Figures' hyperlink

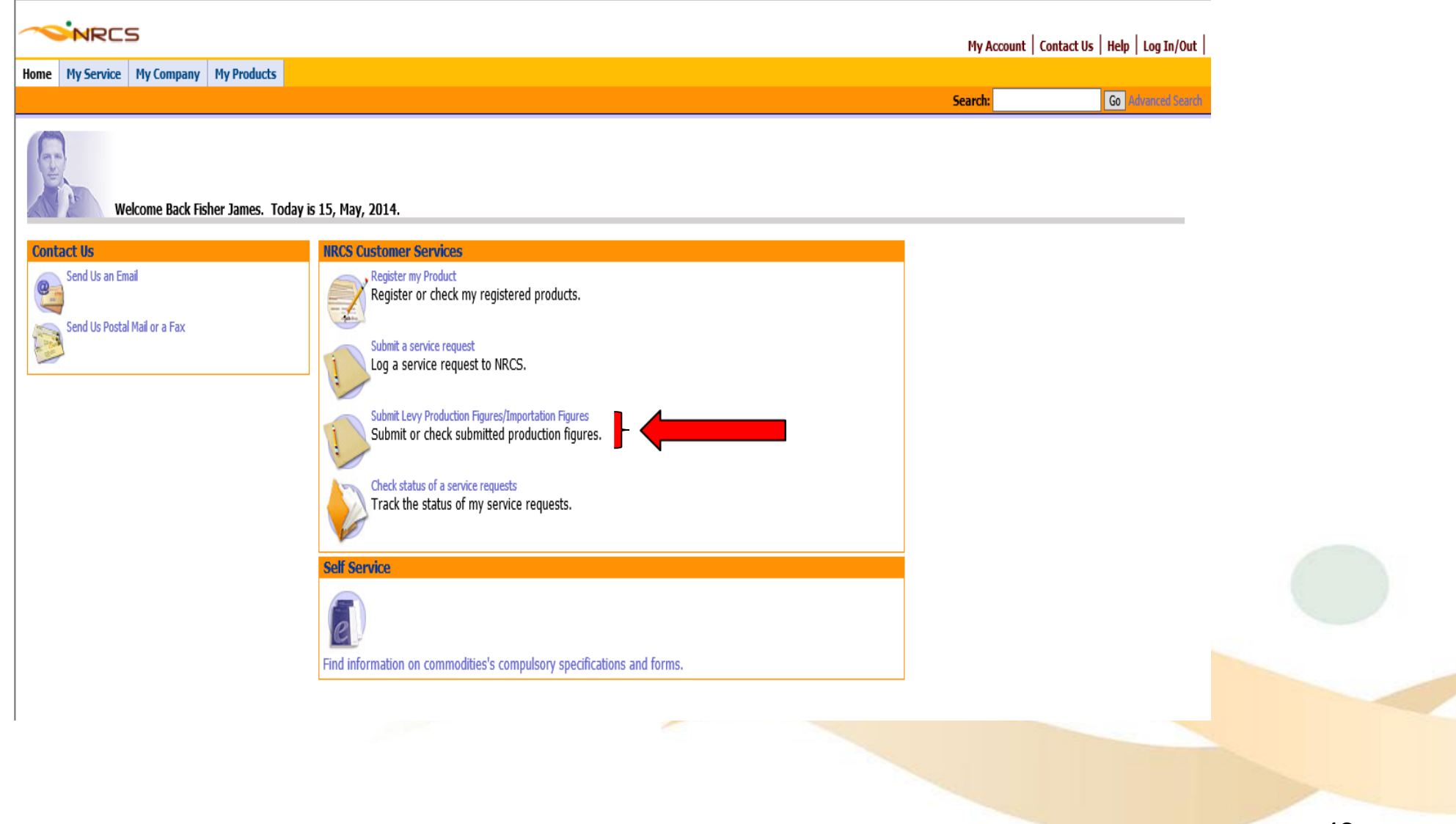

## Fill click the multi value group next to Company Name then select company and click "pick"

| e     | My Service My Com                                                                                                    | pany My Products                                                                                                    |                                                                                                    |                                                                                                    |                                                                                                    |                                                                                                    |                                                                                                    |                                                                                                    |                                                                                                    |                                                                               |                                                                                                    |                   |
|-------|----------------------------------------------------------------------------------------------------|----------------------------------------------------------------------------------------------------|----------------------------------------------------------------------------------------------------|----------------------------------------------------------------------------------------------------|----------------------------------------------------------------------------------------------------|----------------------------------------------------------------------------------------------------|----------------------------------------------------------------------------------------------------|----------------------------------------------------------------------------------------------------|----------------------------------------------------------------------------------------------------|-------------------------------------------------------------------------------|----------------------------------------------------------------------------------------------------|-------------------|
|       |                                                                                                    |                                                                                                    |                                                                                                    |                                                                                                    |                                                                                                    |                                                                                                    |                                                                                                    | Sea                                                                                                    | arch:                                                                                                    |                                                                               | Go Ad                                                                                                    | lvanced S         |
| uctio | n Figures:                                                                                                    |                                                                                                    |                                                                                                    |                                                                                                    |                                                                                                    |                                                                                                    | _                                                                                                    |                                                                                                    |                                                                                                    |                                                                               |                                                                                                    |                   |
| odu   | ction Figures                                                                                                    |                                                                                                    | e                                                                                                    | F                                                                                                    | Pick Company - Win                                                                                                    | dows Internet Explorer                                                                                                    |                                                                                                    | ×                                                                                                    |                                                                                                    |                                                                               |                                                                                                    |                   |
| dit   | Delete Query Save                                                                                                    | Cancel                                                                                                    |                                                                                                    | Query Find Company                                                                                                    | Name 🗸 starting with                                                                                                    | Fir                                                                                                    | 1d 🛛 🛃 1 - 3 of 3 🕨                                                                                                    |                                                                                                    |                                                                                                    |                                                                               |                                                                                                    | (1)               |
| ucti  | on Figures                                                                                                    |                                                                                                    |                                                                                                    | Pick Company                                                                                                    | Name                                                                                                    |                                                                                                    |                                                                                                    |                                                                                                    |                                                                                                    |                                                                               |                                                                                                    |                   |
|       |                                                                                                    | Company Name:*                                                                                                    |                                                                                                    | Pick Foodcorn (                                                                                                    | hunne 🗸                                                                                                    |                                                                                                    |                                                                                                    |                                                                                                    | 4                                                                                                    |                                                                               |                                                                                                    |                   |
|       |                                                                                                    | Period:*                                                                                                    |                                                                                                    | Pick Fish Facility                                                                                                    | .,,                                                                                                    |                                                                                                    |                                                                                                    |                                                                                                    |                                                                                                    |                                                                               |                                                                                                    |                   |
| 1     | Declare Date: 15 05 2014                                                                                                    | 4 00:00:00                                                                                                    | Otv Manufa                                                                                                    | Pick Mayolyo Lin                                                                                                    | e                                                                                                    |                                                                                                    | -                                                                                                    | gion:                                                                                                    |                                                                                                    | $\checkmark$                                                                  |                                                                                                    |                   |
| F     | eference No:                                                                                                    |                                                                                                    | Oty Im                                                                                                    |                                                                                                    | -                                                                                                    |                                                                                                    | Clear Dick Cancel                                                                                                    | ✓ Гуре:                                                                                                    |                                                                                                    |                                                                               |                                                                                                    |                   |
|       | Ctature Draduction                                                                                                    |                                                                                                    | <b>C</b> -7                                                                                                    |                                                                                                    |                                                                                                    |                                                                                                    |                                                                                                    | ariff:                                                                                                    |                                                                                                    |                                                                               |                                                                                                    |                   |
|       | Status                                                                                                    |                                                                                                    | Չել                                                                                                    | <                                                                                                    |                                                                                                    |                                                                                                    | >                                                                                                    |                                                                                                    |                                                                                                    |                                                                               |                                                                                                    |                   |
|       | Status: production                                                                                                    |                                                                                                    | Qty                                                                                                    | <                                                                                                    |                                                                                                    |                                                                                                    | >                                                                                                    |                                                                                                    |                                                                                                    |                                                                               | 1 - 10 of :                                                                                               | 15+ 🛞 🔇           |
|       | Date Declared 😔                                                                                                    | Company Name                                                                                                    | Qt<br>Commodity Code ⇔                                                                                                    | Commodity Type 🕀                                                                                                    | Period $\stackrel{\triangle}{\bigtriangledown}$                                                                                                    | Qty Manufactured $\stackrel{	riangle}{	arrow}$                                                                                                    | ><br>Qty Imported ⇔                                                                                                    | Qty Total                                                                                                    | Status $\stackrel{	riangle}{\bigtriangledown}$                                                                                                    |                                                                               | 1 - 10 of 3                                                                                               | 15+ 🛞 🕄<br>Tariff |
| >     | Date Declared            15.05.2014 00:00:00                                                                                                    | Company Name                                                                                                    | Qt<br>Commodity Code ☆                                                                                                    | Commodity Type                                                                                                    | Period $\stackrel{\triangle}{\bigtriangledown}$                                                                                                    | Qty Manufactured ☆<br>0                                                                                                    | Qty Imported ☆       0                                                                                                    | Qty Total<br>0                                                                                                    | Status 😓<br>Production                                                                                                    |                                                                               | 1 - 10 of 3<br>Unit ☆<br>1                                                                                | 15+ 🛞 🕄<br>Tariff |
| >     | Date Declared            5.05.2014 00:00:00           05.10.2012 00:00:00                                                                                                    | Company Name<br>Foodcorp (Pty)Ltd                                                                                                    | Qt<br>Commodity Code ⇔<br>0303                                                                                                    | Commodity Type<br>Perishables                                                                                                    | Period ⇔           July 2013 - Dec 2013                                                                                                    | Qty Manufactured        0       23                                                                                                    | Qty Imported        0       2                                                                                                    | Qty Total           0           25                                                                                            | Status ☆       Production       Production                                                                                                    | UOM 😓<br>Kilogram                                                             | 1 - 10 of 2<br>Unit<br>1<br>1,000                                                                         | 15+ 🔍 🕻<br>Tariff |
| >     | Date Declared            5.10.2012 00:00:00           05.10.2012 00:00:00                                                                                                    | Company Name<br>Foodcorp (Pty)Ltd<br>Foodcorp (Pty)Ltd                                                                                                    | Qt<br>Commodity Code<br>0303<br>0303                                                                                                    | Commodity Type<br>Perishables<br>Perishables                                                                                                    | Period ☆           July 2013 - Dec 2013           Jan 2012 - Jun 2012                                                                                                    | Qty Manufactured ☆           0           23           222                                                                                                    | Qty Imported ☆       0       2       2       2                                                                                    | Qty Total           0           25           224                                                                              | Status 😓<br>Production<br>Production<br>Production                                                                                                    | UOM 🔶<br>Kilogram<br>Kilogram                                                 | 1 - 10 of 3<br>Unit<br>1<br>1,000<br>1,000                                                                | 15+ 🛞 🕅<br>Tariff |
| >     | Date Declared            15.05.2014 00:00:00           05.10.2012 00:00:00           07.11.2012 00:00:00                                                                                                    | Company Name<br>Foodcorp (Pty)Ltd<br>Foodcorp (Pty)Ltd<br>Foodcorp (Pty)Ltd                                                                                                    | Qt           Commodity Code            0303           0303           0303           0303                                                                                                    | Commodity Type<br>Perishables<br>Perishables<br>Non-Perishables                                                                                                    | Period ☆           July 2013 - Dec 2013           Jan 2012 - Jun 2012           July 2012 - Dec 2012                                                                                                    | Qty Manufactured            0           23           222           0                                                                                                    | Qty Imported            0           2           2           0           0                                                         | Qty Total           0           25           224           0                                                                  | Status        Production       Production       Production       Production       Production                                                                                                    | UOM 💬<br>Kilogram<br>Kilogram                                                 | 1 - 10 of 3<br>Unit<br>1<br>1,000<br>1,000<br>1,000                                                       | 15+ 🛞 🕄<br>Tariff |
| >     | Date Declared            15.05.2014 00:00:00           05.10.2012 00:00:00           07.11.2012 00:00:00           28.11.2012 00:00:00                                                                                                    | Company Name<br>Foodcorp (Pty)Ltd<br>Foodcorp (Pty)Ltd<br>Foodcorp (Pty)Ltd<br>Foodcorp (Pty)Ltd                                                                                                    | Qt           Commodity Code            0303           0303           0305           0303                                                                                                    | Commodity Type<br>Perishables<br>Perishables<br>Non-Perishables<br>Perishables<br>Perishables                                                                                                    | <ul> <li>Period </li> <li>Period </li> <li>July 2013 - Dec 2013</li> <li>Jan 2012 - Jun 2012</li> <li>July 2012 - Dec 2012</li> <li>July 2012 - Dec 2012</li> </ul>                                                                                                    | Qty Manufactured →           0           23           222           0           0           0                                                                                                    | Qty Imported            0           2           2           0           11                                                        | Qty Total           0           25           224           0           11                                                     | Status        Production       Production       Production       Production       Production       Production       Production                                                                                                    | UOM 🔶<br>Kilogram<br>Kilogram<br>Kilogram<br>Kilogram                         | 1 - 10 of :<br>Unit<br>1<br>1,000<br>1,000<br>1,000<br>1,000                                              | 15+ 🛞 🕅<br>Tariff |
| >     | Date Declared            15.05.2014 00:00:00           05.10.2012 00:00:00           05.11.2012 00:00:00           07.11.2012 00:00:00           01.10.2013 00:00:00                                                                                                    | Company Name<br>Foodcorp (Pty)Ltd<br>Foodcorp (Pty)Ltd<br>Foodcorp (Pty)Ltd<br>Foodcorp (Pty)Ltd<br>Foodcorp (Pty)Ltd<br>Foodcorp (Pty)Ltd                                                                                                    | Qt           Commodity Code            0303           0303           0305           0303           0303                                                                                                    | Commodity Type<br>Perishables<br>Perishables<br>Non-Perishables<br>Perishables<br>Perishables<br>Perishables                                                                                                    | Period →           July 2013 - Dec 2013           Jan 2012 - Jun 2012           July 2012 - Dec 2012           July 2012 - Dec 2012           July 2012 - Dec 2012           July 2012 - Dec 2012                                                                                                    | Qty Manufactured            0           23           222           0           0           0           20           0           0           0           0           0           0           0           0           0                                                                                                    | Qty Imported →           0           2           2           0           11           23,000                                      | Qty Total           0           25           224           0           11           23000                                     | Status        Production       Production       Production       Production       Production       Production       Production       Production                                                                                                    | UOM<br>Kilogram<br>Kilogram<br>Kilogram<br>Kilogram                           | 1 - 10 of 1<br>Unit<br>1<br>1,000<br>1,000<br>1,000<br>1,000<br>1,000                                     | 15+ 🛞 🕄<br>Tariff |
| >     | Date Declared         Image: Declared         Image: Decla | <ul> <li>Company Name </li> <li>Foodcorp (Pty)Ltd</li> <li>Foodcorp (Pty)Ltd</li> <li>Foodcorp (Pty)Ltd</li> <li>Foodcorp (Pty)Ltd</li> <li>Foodcorp (Pty)Ltd</li> <li>Foodcorp (Pty)Ltd</li> <li>Foodcorp (Pty)Ltd</li> </ul>                                                                                  | Qt           Commodity Code            0303           0303           0303           0303           0303           0303           0303           0303           0303           0303           0303                                                                            | Commodity Type<br>Perishables<br>Perishables<br>Non-Perishables<br>Perishables<br>Perishables<br>Perishables<br>Perishables                                                                                                    | Period ⇒           July 2013 - Dec 2013           July 2012 - Jun 2012           July 2012 - Dec 2012           July 2012 - Dec 2012           July 2012 - Dec 2012           July 2012 - Dec 2012           July 2012 - Dec 2012           July 2012 - Dec 2012           July 2012 - Dec 2012           July 2012 - Dec 2012                                                                                                    | Qty Manufactured            0           23           222           0           0           0           0           0           0           0           0           0           0           0           0           0           0           0           0                                                                                    | Qty Imported            0           2           2           0           11           23,000                                       | Qty Total           0           25           224           0           23000           23000                                  | Status<br>Production<br>Production<br>Production<br>Production<br>Production<br>Production<br>Production                                                                                                    | UOM 🔶<br>Kilogram<br>Kilogram<br>Kilogram<br>Kilogram                         | 1 - 10 of<br>Unit<br>1<br>1,000<br>1,000<br>1,000<br>1,000<br>1,000<br>1,000                              | 15+ 🛞 🕅           |
| >     | Date Declared            15.05.2014 00:00:00           05.10.2012 00:00:00           05.11.2012 00:00:00           07.11.2012 00:00:00           01.10.2013 00:00:00           01.10.2013 00:00:00           01.10.2013 00:00:00                                                                                                    | <ul> <li>Company Name </li> <li>Foodcorp (Pty)Ltd</li> <li>Foodcorp (Pty)Ltd</li> <li>Foodcorp (Pty)Ltd</li> <li>Foodcorp (Pty)Ltd</li> <li>Foodcorp (Pty)Ltd</li> <li>Foodcorp (Pty)Ltd</li> <li>Foodcorp (Pty)Ltd</li> <li>Foodcorp (Pty)Ltd</li> <li>Foodcorp (Pty)Ltd</li> <li>Foodcorp (Pty)Ltd</li> </ul> | Qt           Commodity Code            0303           0303           0305           0303           0303           0303           0303           0303           0303           0303           0303           0303                                                             | <ul> <li>Commodity Type →</li> <li>Perishables</li> <li>Perishables</li> <li>Non-Perishables</li> <li>Perishables</li> <li>Perishables</li> <li>Perishables</li> <li>Perishables</li> <li>Perishables</li> <li>Perishables</li> <li>Perishables</li> <li>Perishables</li> </ul> | Period            July 2013 - Dec 2013           July 2013 - Dec 2012           July 2012 - Jun 2012           July 2012 - Dec 2012           July 2012 - Dec 2012           July 2012 - Dec 2012           July 2012 - Dec 2012           July 2012 - Dec 2012           July 2012 - Dec 2012           July 2012 - Dec 2012           July 2012 - Dec 2012           July 2012 - Dec 2012                                                               | Qty Manufactured ↓           0           23           222           0           0           0           0.0           0.0           0.0           0.0           0.0           0.0           0.0           0.0           0.0           0.0           0.0           0.0           0.0           0.0           0.0           0.0           0.0 | Qty Imported            0           2           2           0           11           23,000           23           10             | Qty Total           0           25           224           0           11           23000           23           30           | Status<br>Production<br>Production<br>Production<br>Production<br>Production<br>Production<br>Production<br>Production                                                                                                    | UOM<br>Kilogram<br>Kilogram<br>Kilogram<br>Kilogram<br>Kilogram               | 1 - 10 of 1<br>Unit<br>1<br>1,000<br>1,000<br>1,000<br>1,000<br>1,000<br>1,000<br>1,000                   | 15+ 🛞 🕅           |
| >     | Date Declared            15.05.2014 00:00:00           05.10.2012 00:00:00           05.10.2012 00:00:00           07.11.2012 00:00:00           01.10.2013 00:00:00           01.10.2013 00:00:00           01.10.2013 00:00:00           01.10.2013 00:00:00                                                                                                    | Company Name<br>Foodcorp (Pty)Ltd<br>Foodcorp (Pty)Ltd<br>Foodcorp (Pty)Ltd<br>Foodcorp (Pty)Ltd<br>Foodcorp (Pty)Ltd<br>Foodcorp (Pty)Ltd<br>Foodcorp (Pty)Ltd<br>Foodcorp (Pty)Ltd<br>Foodcorp (Pty)Ltd<br>Foodcorp (Pty)Ltd                                                                                  | Qt           Commodity Code            0303           0303           0303           0303           0303           0303           0303           0303           0303           0303           0303           0303           0303           0303           0303           0303 | Commodity Type<br>Perishables<br>Perishables<br>Non-Perishables<br>Perishables<br>Perishables<br>Perishables<br>Perishables<br>Perishables<br>Perishables<br>Perishables                                                                                                    | Period ⇒           July 2013 - Dec 2013           July 2013 - Dec 2013           Jan 2012 - Jun 2012           July 2012 - Dec 2012           July 2012 - Dec 2012           July 2012 - Dec 2012           July 2012 - Dec 2012           July 2012 - Dec 2012           July 2012 - Dec 2012           July 2012 - Dec 2012           July 2012 - Dec 2012           July 2012 - Dec 2012           July 2012 - Dec 2012           July 2012 - Dec 2012 | Qty Manufactured ↓           0           23           222           0           0           0           20           55                                                                                                    | Qty Imported            0           2           2           0           11           23,000           23           10           5 | Qty Total           0           25           224           0           224           0           23           30           60 | Status          Production         Production | UOM 🔆<br>Kilogram<br>Kilogram<br>Kilogram<br>Kilogram<br>Kilogram<br>Kilogram | 1 - 10 of 1<br>Unit<br>1<br>1,000<br>1,000<br>1,000<br>1,000<br>1,000<br>1,000<br>1,000<br>1,000<br>1,000 | 15+ 🛞 🕄<br>Tariff |

#### Fill click the multi value group next to Commodity then select the commodity and click "pick"

|         | NRCS                                                                                                    |                                                                                                    |                                                              |                              |                                      |                                 |                                                          |                                                                                                    |                    |        |                                                                                                    |                                                                                                    | My Account                                                                                                    | Contact U                                                                   | s   Help                                                                                             | Log In/O                |
|---------|----------------------------------------------------------------------------------------------------|----------------------------------------------------------------------------------------------------|--------------------------------------------------------------|------------------------------|--------------------------------------|---------------------------------|----------------------------------------------------------|----------------------------------------------------------------------------------------------------|--------------------|--------|----------------------------------------------------------------------------------------------------|----------------------------------------------------------------------------------------------------|----------------------------------------------------------------------------------------------------|-----------------------------------------------------------------------------|----------------------------------------------------------------------------------------------------|-------------------------|
| ome     | My Service My                                                                                                    | Company                                                                                                    | My Pro                                                       | ducts                        |                                      |                                 |                                                          |                                                                                                    |                    |        |                                                                                                    |                                                                                                    |                                                                                                    |                                                                             |                                                                                                    | <u>,</u>                |
|         |                                                                                                    |                                                                                                    |                                                              |                              |                                      |                                 |                                                          |                                                                                                    |                    |        |                                                                                                    | Sea                                                                                                    | arch:                                                                                                    |                                                                             | Go Ad                                                                                                | ranced Sea              |
| oductio | n Figures:                                                                                                    |                                                                                                    | 1                                                            |                              | ſ                                    | Pick Commo                      | dity - Windows Interr                                    | net Explorer                                                                                                    | _ 🗆 🗙              |        |                                                                                                    |                                                                                                    |                                                                                                    |                                                                             |                                                                                                    |                         |
| Produ   | ction Figures                                                                                                    |                                                                                                    |                                                              |                              |                                      | lek commo                       |                                                          |                                                                                                    | -                  |        |                                                                                                    |                                                                                                    |                                                                                                    |                                                                             |                                                                                                    |                         |
| Edit    | Delete Query S                                                                                                    | Save C                                                                                                    | Query                                                        | Fin                          | d Commodity (                        | Code 🗸                          | starting with                                            | Find                                                                                                    | 1-4 of 4 📐         |        |                                                                                                    |                                                                                                    |                                                                                                    |                                                                             |                                                                                                    | 🛞 📎                     |
| roducti | on Figures                                                                                                    |                                                                                                    |                                                              | Pick                         | Commodity<br>Code                    | $\stackrel{	riangle}{	au}$ Comm | nodity Classification 🚔                                  |                                                                                                    |                    |        |                                                                                                    |                                                                                                    |                                                                                                    |                                                                             |                                                                                                    |                         |
|         |                                                                                                    | Co                                                                                                    | >                                                            | Pick                         | 7813                                 | Appliar<br>machin               | nce large e.g. refrigerators, i<br>ies, tumble dryers,   | reezers, stoves, dishwashe                                                                                           | s, washing         | Comr   | commodity:*<br>nodity Type:                                                                                            | <u>.</u>                                                                                                    |                                                                                                    |                                                                             |                                                                                                    |                         |
|         |                                                                                                    |                                                                                                    | >                                                            | Pick                         | 0305                                 | Fish pa                         | aste - Imports                                           |                                                                                                    |                    | Code   | 2                                                                                                    | Region:                                                                                                    |                                                                                                    | V                                                                           |                                                                                                    |                         |
|         | Declare Date: 15.05                                                                                                    | .2014 00:                                                                                                    | >                                                            | Pick                         | 0303                                 | Frozen                          | ı crabs - Imports                                        |                                                                                                    |                    | asure  | e, Se                                                                                                    | ervice Type:                                                                                                    |                                                                                                    |                                                                             |                                                                                                    |                         |
| ,       | Reference No:                                                                                                    |                                                                                                    | >                                                            | Pick                         | 0303                                 | Frozen                          | shrimps, prawns and Lango                                | ustines - Imports                                                                                                    |                    | t Size | 2:1                                                                                                    | Tariff:                                                                                                    |                                                                                                    |                                                                             |                                                                                                    |                         |
|         |                                                                                                    | _                                                                                                    |                                                              |                              |                                      |                                 |                                                          |                                                                                                    |                    |        |                                                                                                    |                                                                                                    |                                                                                                    |                                                                             |                                                                                                    |                         |
|         |                                                                                                    |                                                                                                    |                                                              |                              |                                      |                                 |                                                          |                                                                                                    |                    |        |                                                                                                    |                                                                                                    |                                                                                                    |                                                                             | 1 - 10 of 1                                                                                          | 5+ 🛞 🔊                  |
|         | Date Declared $\stackrel{\triangle}{\bigtriangledown}$                                                                                                    | ) c                                                                                                    |                                                              |                              |                                      |                                 |                                                          |                                                                                                    |                    |        | Qty Imported $\stackrel{	riangle}{\bigtriangledown}$                                                                   | Qty Total                                                                                                    | $Status_{\bigtriangledown}^{\bigtriangleup}$                                                                                                    | UOM⇔                                                                        | 1 - 10  of  1<br>Unit                                                                                | 5+ 🛞 🔊<br>Tariff        |
| >       | Date Declared<br>15.05.2014 00:00:0                                                                                                    | ) C                                                                                                    |                                                              |                              |                                      |                                 |                                                          |                                                                                                    |                    |        | Qty Imported $\bigcirc$                                                                                                | <b>Qty Total</b><br>0                                                                                                    | Status 😓<br>Production                                                                                                    | UOM☆                                                                        | $1 - 10 \text{ of } 1$ $Unit \bigcirc^{\triangle}$ $1$                                               | 5+ 🛞 📎<br>Tariff        |
| >       | Date Declared           15.05.2014 00:00:0           05.10.2012 00:00:0                                                                                                    | 00 Fo                                                                                                    |                                                              |                              |                                      |                                 |                                                          |                                                                                                    |                    | 2      | Qty Imported<br>0<br>2                                                                                                 | <b>Qty Total</b><br>0<br>25                                                                                                    | Status 🔆<br>Production<br>Production                                                                                                    | UOM 🔶<br>Kilogram                                                           | 1 - 10 of 1<br>Unit ☆<br>1<br>1,000                                                                  | 5+ 🔊 🔊<br>Tariff        |
| >       | Date Declared           15.05.2014 00:00:0           05.10.2012 00:00:0           05.10.2012 00:00:0                                                                                                    | 00 Fc<br>00 Fc                                                                                                    |                                                              |                              |                                      |                                 |                                                          |                                                                                                    |                    |        | Qty Imported            0           2           2           2                                                          | Qty Total           0           25           224                                                                                 | Status<br>Production<br>Production<br>Production                                                                                                   | UOM 😓<br>Kîlogram<br>Kîlogram                                               | 1 - 10 of 1<br>Unit<br>1<br>1,000<br>1,000                                                           | 5+ 🔇 📎<br>Tariff        |
| >       | Date Declared ↓           15.05.2014 00:00:0           05.10.2012 00:00:0           05.10.2012 00:00:0           07.11.2012 00:00:0                                                                                                    | 00 Fc<br>00 Fc<br>00 Fc                                                                                                    | 4                                                            |                              |                                      |                                 |                                                          |                                                                                                    |                    | A<br>7 | Qty Imported ⇒           0           2           2           0           0                                             | Qty Total           0           25           224           0                                                                     | Status<br>Production<br>Production<br>Production<br>Production                                                                                     | UOM 🔶<br>Kîlogram<br>Kîlogram<br>Kîlogram                                   | 1 - 10 of 1<br>Unit ☆<br>1<br>1,000<br>1,000<br>1,000                                                | 5+ <b>⊗ ≫</b><br>Tariff |
| >       | Date Declared         Image: Optimized Control optimized Control optited Control optimized Control optited Control optimized | 00 Fo<br>00 Fo<br>00 Fo<br>00 Fo<br>00 Fo                                                                                                    | <                                                            |                              |                                      |                                 |                                                          |                                                                                                    | >                  |        | Qty Imported ⇒           0           2           2           0           11                                            | Qty Total           0           25           224           0           11                                                        | Status       Production       Production       Production       Production       Production       Production                                       | UOM 😓<br>Kilogram<br>Kilogram<br>Kilogram                                   | 1 - 10 of 1<br>Unit<br>1<br>1,000<br>1,000<br>1,000<br>1,000                                         | 5+ 《 》<br>Tariff        |
| >       | Date Declared           15.05.2014 00:00:0           05.10.2012 00:00:0           05.10.2012 00:00:0           07.11.2012 00:00:0           28.11.2012 00:00:0           01.10.2013 00:00:0                                                                                                    | C C C C C C C C C C C C C C C C C C C                                                                                                    | odcorp (Pty)                                                 | )Ltd                         | 0303                                 |                                 | Perishables                                              | July 2012 - Dec 2012                                                                                                 | 0                  |        | Qty Imported ⇒           0           2           2           0           11           23,000                           | Qty Total           0           25           224           0           11           23000                                        | Status<br>Production<br>Production<br>Production<br>Production<br>Production<br>Production                                                         | UOM 🔶<br>Kilogram<br>Kilogram<br>Kilogram<br>Kilogram                       | 1 - 10 of 1<br>Unit ↔<br>1<br>1,000<br>1,000<br>1,000<br>1,000<br>1,000                              | 5+ 《 》                  |
| >       | Date Declared           15.05.2014 00:00:0           05.10.2012 00:00:1           05.10.2012 00:00:0           07.11.2012 00:00:0           28.11.2012 00:00:0           01.10.2013 00:00:1           01.10.2013 00:00:0                                                                                                    | 00 Fo<br>00 Fo<br>00 Fo<br>00 Fo<br>00 Fo<br>00 Fo                                                                                                    | odcorp (Pty)                                                 | )Ltd                         | 0303                                 |                                 | Perishables<br>Perishables                               | July 2012 - Dec 2012<br>July 2012 - Dec 2012                                                                         | 0<br>0             |        | Qty Imported ⇒           0           2           2           11           23,000           23                          | Qty Total           0           25           224           0           11           23000           23                           | Status<br>Production Production Production Production Production Production Production Production Production Production                            | Kilogram<br>Kilogram<br>Kilogram<br>Kilogram<br>Kilogram                    | 1 - 10 of 1<br>Unit<br>1<br>1,000<br>1,000<br>1,000<br>1,000<br>1,000<br>1,000                       | 5+ 《)》<br>Tariff        |
| >       | Date Declared           15.05.2014 00:00:0           05.10.2012 00:00:0           05.10.2012 00:00:0           07.11.2012 00:00:0           28.11.2012 00:00:0           01.10.2013 00:00:0           01.10.2013 00:00:0           01.10.2013 00:00:0                                                                                                    | C 00 F0 00 F0 00 F | odcorp (Pty)<br>odcorp (Pty)                                 | )Ltd<br>)Ltd                 | 0303 0303 0303                       |                                 | Perishables<br>Perishables<br>Perishables                | July 2012 - Dec 2012<br>July 2012 - Dec 2012<br>July 2012 - Dec 2012                                                 | 0<br>0<br>20       |        | Qty Imported ⇒           0           2           2           0           11           23,000           23           10 | Qty Total           0           25           224           0           11           23000           23           30              | Status<br>Production<br>Production<br>Production<br>Production<br>Production<br>Production<br>Production<br>Production                             | Kilogram<br>Kilogram<br>Kilogram<br>Kilogram<br>Kilogram<br>Kilogram        | 1 - 10 of 1<br>Unit<br>1<br>1,000<br>1,000<br>1,000<br>1,000<br>1,000<br>1,000<br>1,000              | 5+ 🛞 🔊<br>Tariff        |
| >       | Date Declared           15.05.2014 00:00:0           05.10.2012 00:00:0           05.10.2012 00:00:0           07.11.2012 00:00:0           01.10.2013 00:00:0           01.10.2013 00:00:0           01.10.2013 00:00:0           01.10.2013 00:00:0           01.10.2013 00:00:0                                                                                                    | C           00         Fe           00         Fe           00         Fe           00         Fe           00         Fe           00         Fe           00         Fe           00         Fe           00         Fo           00         Fo           00         Fo           00         Fo           00         Fo                                                                                                    | odcorp (Pty)<br>odcorp (Pty)<br>odcorp (Pty)<br>odcorp (Pty) | )Ltd<br>)Ltd<br>)Ltd<br>)Ltd | 0303<br>0303<br>0303<br>0303<br>0303 |                                 | Perishables<br>Perishables<br>Perishables<br>Perishables | July 2012 - Dec 2012<br>July 2012 - Dec 2012<br>July 2012 - Dec 2012<br>July 2012 - Dec 2012<br>July 2012 - Dec 2012 | 0<br>0<br>20<br>55 |        | Qty Imported            0           2           2           1           23,000           23           10           5   | Qty Total           0           25           224           0           11           23000           23           30           60 | Status<br>Production<br>Production<br>Production<br>Production<br>Production<br>Production<br>Production<br>Production<br>Production<br>Production | UOM<br>Kilogram<br>Kilogram<br>Kilogram<br>Kilogram<br>Kilogram<br>Kilogram | 1 - 10 of 1<br>Unit<br>1,000<br>1,000<br>1,000<br>1,000<br>1,000<br>1,000<br>1,000<br>1,000<br>1,000 | 5+ 🛞 🔊<br>Tariff        |

## Fill click the multi value group next to Period then select the Period and click "pick"

|           | NRCS                                                  |                                 |                                   |             |            |                         |               |                    |                             |                       |                             | My Account                                   | Contact Us                                | ;   Help                                           | Log In/Out   |
|-----------|-------------------------------------------------------|---------------------------------|-----------------------------------|-------------|------------|-------------------------|---------------|--------------------|-----------------------------|-----------------------|-----------------------------|----------------------------------------------|-------------------------------------------|----------------------------------------------------|--------------|
| Home      | My Service My Comp                                    | any My Products                 |                                   | 6           |            |                         |               |                    |                             | 5 1                   |                             |                                              |                                           |                                                    |              |
|           |                                                       |                                 |                                   | <u>e</u>    | Non-(      | Consumab                | les l'aritt l | eriods - Windo     | ows Internet                | Explorer              | ^                           | ı <mark>rch:</mark>                          |                                           | Go Ad                                              | vanced Searc |
| Productio | n Figures:                                            |                                 |                                   | Find F      | Period Nam | e 🗸                     | starting with |                    | Find                        | 🔣                     | 1 - 6 of 6                  |                                              |                                           |                                                    |              |
| Produ     | ction Figures                                         |                                 |                                   |             |            | Period                  | Release       | A Period           | Period 🛆                    | Release 🛆 R           | elease 🛆                    |                                              |                                           |                                                    |              |
| Edit      | Delete Query Save                                     | Cancel                          |                                   |             | Pick       | Name 7                  | 7 No          | Start<br>Date<br>□ | End Date $\bigtriangledown$ | Start Date $\nabla$ E | nd Date $\overline{\nabla}$ |                                              |                                           |                                                    | 🛞 📎          |
| Producti  | on Figures                                            |                                 |                                   | >           | Pick       | Jan 2012 -<br>Jun 2012  | 1             | 01.01.2012         | 30.06.2012                  | 06.08.2010            |                             |                                              |                                           |                                                    |              |
|           |                                                       | Company Name:*                  |                                   | •           | Pick       | Jan 2013 -              | 1             | 01.01.2013         | 30.06.2013                  | 06.08.2010            |                             | 1                                            |                                           |                                                    |              |
|           | Declare Date: 15.05.2014                              | Period:*                        | Oty Manufactured                  | <b>.</b>    | Pick       | July 2011-              | 1             | 01.07.2011         | 31.12.2011                  | 06.08.2010            |                             |                                              | ×                                         |                                                    |              |
| F         | Reference No:                                         | 00.00.00                        | Oty Imported                      |             |            | Dec 2011                | •             | 0110712011         | 5111212011                  | 00.00.2010            |                             |                                              |                                           |                                                    |              |
|           | Status: Production                                    | ~                               | Qty Total                         |             | Pick       | Dec 2012 -              | 1             | 01.07.2012         | 31.12.2012                  | 06.08.2010            |                             |                                              |                                           |                                                    |              |
|           | ,                                                     |                                 |                                   | >           | Pick       | July 2012 -<br>Dec 2012 | 1             | 01.07.2012         | 31.12.2012                  | 06.08.2010            |                             | _                                            |                                           |                                                    |              |
|           |                                                       |                                 |                                   | >           | Pick       | July 2013 -             | 1             | 01.07.2013         | 31.12.2013                  | 06.08.2010            | -                           |                                              |                                           |                                                    |              |
|           |                                                       |                                 |                                   | -           |            | 0002013                 |               |                    |                             | Class Did             | Cancal                      |                                              |                                           | 1 - 10 of 1                                        | l5+ 🛞 📎      |
|           | Date Declared $\stackrel{	riangle}{\bigtriangledown}$ | Company Name $\bigtriangledown$ | Commodity Code $\bigtriangledown$ |             |            |                         |               |                    |                             | Ciedr                 |                             | $Status_{\bigtriangledown}^{\bigtriangleup}$ | $UOM_{\bigtriangledown}^{\bigtriangleup}$ | Unit $\stackrel{\bigtriangleup}{\bigtriangledown}$ | Tariff       |
| >         | 15.05.2014 00:00:00                                   |                                 |                                   |             |            |                         |               |                    |                             |                       |                             | Production                                   |                                           | 1                                                  |              |
|           | 05.10.2012 00:00:00                                   | Foodcorp (Pty)Ltd               | 0303                              |             |            |                         |               |                    |                             |                       |                             | Production                                   | Kilogram                                  | 1,000                                              |              |
|           | 05.10.2012 00:00:00                                   | Foodcorp (Pty)Ltd               | 0303                              | Perishables |            | Jan 2                   | 012 - Jun 201 | 2 222              |                             | 2                     | 224                         | Production                                   | Kilogram                                  | 1,000                                              |              |
|           | 07.11.2012 00:00:00                                   | Foodcorp (Pty)Ltd               | 0305                              | Non-Perisha | ibles      | July 2                  | 012 - Dec 201 | 2 0                |                             | 0                     | 0                           | Production                                   | Kilogram                                  | 1,000                                              |              |
|           | 28.11.2012 00:00:00                                   | Foodcorp (Pty)Ltd               | 0303                              | Perishables |            | July 2                  | 012 - Dec 201 | 2 0                |                             | 11                    | 11                          | Production                                   | Kilogram                                  | 1,000                                              |              |
|           | 01.10.2013 00:00:00                                   | Foodcorp (Pty)Ltd               | 0303                              | Perishables |            | July 2                  | 012 - Dec 201 | 2 0                |                             | 23,000                | 23000                       | Production                                   | Kilogram                                  | 1,000                                              |              |
|           | 01.10.2013 00:00:00                                   | Foodcorp (Pty)Ltd               | 0303                              | Perishables |            | July 2                  | 012 - Dec 201 | 2 0                |                             | 23                    | 23                          | Production                                   | Kilogram                                  | 1,000                                              |              |
|           | 01.10.2013 00:00:00                                   | Foodcorp (Pty)Ltd               | 0303                              | Perishables |            | July 2                  | 012 - Dec 201 | .2 20              |                             | 10                    | 30                          | Production                                   | Kilogram                                  | 1,000                                              |              |
|           | 01.10.2013 00:00:00                                   | Foodcorp (Pty)Ltd               | 0303                              | Perishables |            | July 2                  | 012 - Dec 201 | 2 55               |                             | 5                     | 60                          | Production                                   | Kilogram                                  | 1,000                                              |              |
|           |                                                       |                                 |                                   |             |            |                         |               |                    |                             |                       |                             |                                              |                                           |                                                    |              |

#### **Complete all the fields and click 'Save' button**

|          | NRCS                                                                                                    |                                                                                                    |                                                                                                    |                                                                                                    |                                                                                                    |                                                                                                    |                                                                                                    |                                                                                                    |                                                                                                    | C                                                                           |                                                                                                  | 1                 |
|----------|----------------------------------------------------------------------------------------------------|----------------------------------------------------------------------------------------------------|----------------------------------------------------------------------------------------------------|----------------------------------------------------------------------------------------------------|----------------------------------------------------------------------------------------------------|----------------------------------------------------------------------------------------------------|----------------------------------------------------------------------------------------------------|----------------------------------------------------------------------------------------------------|----------------------------------------------------------------------------------------------------|-----------------------------------------------------------------------------|--------------------------------------------------------------------------------------------------|-------------------|
| ome      | My Service My Com                                                                                                    | nany My Products                                                                                                    |                                                                                                    |                                                                                                    |                                                                                                    |                                                                                                    |                                                                                                    |                                                                                                    | PTY ACCOUNT                                                                                                    | Contact 0                                                                   | sineipi                                                                                          | Log In/Ou         |
| onic     | Thy Service Thy com                                                                                                    | pany ny nounces                                                                                                    |                                                                                                    |                                                                                                    |                                                                                                    |                                                                                                    |                                                                                                    | Sea                                                                                                    | arch:                                                                                                    |                                                                             | Go Ad                                                                                            |                   |
| roductio | on Figures:                                                                                                    |                                                                                                    |                                                                                                    |                                                                                                    |                                                                                                    |                                                                                                    |                                                                                                    |                                                                                                    |                                                                                                    |                                                                             |                                                                                                  |                   |
| Produ    | ction Figures                                                                                                    |                                                                                                    |                                                                                                    |                                                                                                    |                                                                                                    |                                                                                                    |                                                                                                    |                                                                                                    |                                                                                                    |                                                                             |                                                                                                  |                   |
| Edit     | Delete Query Save                                                                                                    | Cancel                                                                                                    |                                                                                                    |                                                                                                    |                                                                                                    |                                                                                                    |                                                                                                    |                                                                                                    |                                                                                                    |                                                                             |                                                                                                  | 🛞 📎               |
| Producti | Declare Date: 15.05.201                                                                                                    | Company Name:*<br>Period:*<br>4 00:00:00                                                                                                    | V<br>V<br>Qty Manufacture<br>Oty Imnorti                                                                                                    | ed: 0 5                                                                                                    | 2                                                                                                    | (<br>Comi<br>Commodity Cod<br>Unit of Measur<br>Unit Siz                                                                                                    | Commodity:*<br>modity Type:<br>e:<br>e: 5<br>e:1 5                                                                                | Region:                                                                                                    | 1                                                                                                    | ~                                                                           |                                                                                                  | (                 |
| P P      | Reference No:                                                                                                    |                                                                                                    |                                                                                                    |                                                                                                    |                                                                                                    |                                                                                                    |                                                                                                    |                                                                                                    |                                                                                                    |                                                                             |                                                                                                  |                   |
|          | Status: Production                                                                                                    | ~                                                                                                    | Qty Tot                                                                                                    | al:0                                                                                                    | -                                                                                                    |                                                                                                    |                                                                                                    | Tarini.                                                                                                    |                                                                                                    |                                                                             |                                                                                                  |                   |
|          | Status: Production                                                                                                    |                                                                                                    | Qty Tot                                                                                                    | ak 0                                                                                                    |                                                                                                    |                                                                                                    |                                                                                                    |                                                                                                    |                                                                                                    |                                                                             | 1 - 10 of 1                                                                                      | 15+ 🛞 🔊           |
| ,        | Status: Production                                                                                                    | $\mathbf{v}$ Company Name $\stackrel{\triangle}{\bigtriangledown}$                                                                                                    | $\mathbb{Q}_{ty}$ Tot                                                                                                    | Commodity Type $\stackrel{	riangle}{	arrow}$                                                                                                    | Period $\stackrel{	riangle}{\bigtriangledown}$                                                                                                    | Qty Manufactured $\stackrel{	riangle}{	arrow}$                                                                                                    | Qty Imported $\stackrel{	riangle}{	arrow}$                                                                                        | Qty Total                                                                                                    | Status 🚔                                                                                                    | UOM☆                                                                        | 1 - 10 of 1<br>Unit ⇔                                                                            | 15+ ⊛⊗<br>Tariff  |
| >        | Status: Production                                                                                                    | Company Name $\stackrel{\triangle}{\bigtriangledown}$                                                                                                    | Qty Tot<br>Qty Tot                                                                                                    | Commodity Type 😓                                                                                                    | Period $\stackrel{	riangle}{\bigtriangledown}$                                                                                                    | Qty Manufactured $\bigtriangledown$                                                                                                    | Qty Imported $\bigtriangledown^{\bigtriangleup}$<br>0                                                                             | Qty Total                                                                                                    | Status 🔶<br>Production                                                                                                    |                                                                             | 1 - 10 of 1<br>Unit ☆<br>1                                                                       | l5+ ⊛⊗<br>Tariff  |
| >        | Date Declared            15.05.2014 00:00:00           05.10.2012 00:00:00                                                                                                    | Company Name<br>Foodcorp (Pty)Ltd                                                                                                    | Qty Tot<br>Qty Tot<br>Commodity Code ⇔<br>0303                                                                                                    | Commodity Type<br>Perishables                                                                                                    | Period ☆<br>July 2013 - Dec 2013                                                                                                    | Qty Manufactured        0       23                                                                                                    | Qty Imported ☆           0           2                                                                                            | Qty Total           0           25                                                                                                | Status ☆       Production       Production                                                                                                    | UOM 🔶<br>Kilogram                                                           | 1 - 10 of 1<br>Unit 🔶<br>1<br>1,000                                                              | 15+ @♥<br>Tariff  |
| >        | Date Declared            15.05.2014 00:00:00           05.10.2012 00:00:00                                                                                                    | Company Name<br>Foodcorp (Pty)Ltd                                                                                                    | Commodity Code<br>0303 0303                                                                                                    | Commodity Type ↔<br>Perishables<br>Perishables                                                                                                    | Period ⇒           July 2013 - Dec 2013           Jan 2012 - Jun 2012                                                                                                    | Qty Manufactured            0           23           222                                                                                                    | Qty Imported            0           2           2           2                                                                     | Qty Total           0           25           224                                                                                  | Status        Production       Production       Production                                                                                         | UOM 🔶<br>Kilogram<br>Kilogram                                               | 1 - 10 of 1<br>Unit 💬<br>1<br>1,000<br>1,000                                                     | l5+ @Ø<br>Tariff  |
| >        | Date Declared            0.15.05.2014 00:00:00           05.10.2012 00:00:00           05.11.2012 00:00:00                                                                                                    | Company Name<br>Foodcorp (Pty)Ltd<br>Foodcorp (Pty)Ltd<br>Foodcorp (Pty)Ltd                                                                                                    | Commodity Code<br>0303<br>0303<br>0305                                                                                                    | Commodity Type<br>Perishables<br>Perishables<br>Non-Perishables                                                                                                    | <ul> <li>Period ☆</li> <li>July 2013 - Dec 2013</li> <li>Jan 2012 - Jun 2012</li> <li>July 2012 - Dec 2012</li> </ul>                                                                                                    | Qty Manufactured ⇒           0           23           222           0                                                                                                    | Qty Imported ⇒           0           2           2           0           0                                                        | Qty Total           0           25           224           0                                                                      | Status<br>Production<br>Production<br>Production<br>Production                                                                                     | UOM 🔶<br>Kilogram<br>Kilogram                                               | 1 - 10 of 1<br>Unit ☆<br>1<br>1,000<br>1,000<br>1,000                                            | .5+ @ D<br>Tariff |
| >        | Date Declared            5:05.2014 00:00:00           05.10.2012 00:00:00           07.11.2012 00:00:00           28.11.2012 00:00:00                                                                                                    | Company Name<br>Foodcorp (Pty)Ltd<br>Foodcorp (Pty)Ltd<br>Foodcorp (Pty)Ltd<br>Foodcorp (Pty)Ltd                                                                                                    | Commodity Code            0303           0305           0303                                                                                                    | Commodity Type<br>Perishables<br>Perishables<br>Non-Perishables<br>Perishables                                                                                                    | Period ⇔           July 2013 - Dec 2013           Jan 2012 - Jun 2012           July 2012 - Dec 2012           July 2012 - Dec 2012                                                                                                    | Qty Manufactured ⇒           0           23           222           0           0           0                                                                                                    | Qty Imported            0           2           2           0           11                                                        | Qty Total           0           25           224           0           11                                                         | Status<br>Production<br>Production<br>Production<br>Production<br>Production                                                                       | Kilogram<br>Kilogram<br>Kilogram                                            | 1 - 10 of 1<br>Unit<br>1<br>1,000<br>1,000<br>1,000<br>1,000                                     | 15+ 🕢 🔊<br>Tariff |
| >        | Date Declared            15.05.2014 00:00:00           05.10.2012 00:00:00           07.11.2012 00:00:00           28.11.2012 00:00:00           01.10.2013 00:00:00                                                                                                    | Company Name<br>Foodcorp (Pty)Ltd<br>Foodcorp (Pty)Ltd<br>Foodcorp (Pty)Ltd<br>Foodcorp (Pty)Ltd<br>Foodcorp (Pty)Ltd                                                                                     | Commodity Code            0303           0305           0303           0303           0303                                                                                                    | Image: Commodity Type          Perishables         Perishables         Non-Perishables         Perishables         Perishables         Perishables         Perishables         Perishables         Perishables         Perishables         Perishables                                                                                                    | Period ☆           July 2013 - Dec 2013           Jan 2012 - Jun 2012           July 2012 - Dec 2012           July 2012 - Dec 2012           July 2012 - Dec 2012           July 2012 - Dec 2012                                                                                                    | Qty Manufactured            0           23           222           0           0           0           0           0           0           0           0           0           0           0           0           0           0           0           0           0                                                                                                    | Qty Imported            0           2           2           0           11           23,000                                       | Qty Total           0           25           224           0           11           23000                                         | Status<br>Production<br>Production<br>Production<br>Production<br>Production<br>Production                                                         | Kilogram<br>Kilogram<br>Kilogram                                            | 1 - 10 of 1<br>Unit<br>1<br>1,000<br>1,000<br>1,000<br>1,000                                     | 15+ 🛞 🔊<br>Tariff |
| >        | Status:         Production           Status:         Production           15.05.2014         00:00:00           05.10.2012         00:00:00           07.11.2012         00:00:00           28.11.2012         00:00:00           01.10.2013         00:00:00           01.10.2013         00:00:00                                       | Company Name<br>Foodcorp (Pty)Ltd<br>Foodcorp (Pty)Ltd<br>Foodcorp (Pty)Ltd<br>Foodcorp (Pty)Ltd<br>Foodcorp (Pty)Ltd<br>Foodcorp (Pty)Ltd<br>Foodcorp (Pty)Ltd                                           | Commodity Code            0303           0305           0303           0303           0303           0303           0303           0303           0303           0303           0303           0303                                          | Image: Commodity Type        Commodity Type        Perishables       Perishables       Perishables       Perishables       Perishables       Perishables       Perishables       Perishables       Perishables       Perishables       Perishables       Perishables       Perishables       Perishables                                                                                                    | Period          →           July 2013 - Dec 2013         →           Jan 2012 - Jun 2012         →           July 2013 - Dec 2012         →           July 2012 - Dec 2012         →           July 2012 - Dec 2012         →           July 2012 - Dec 2012         →           July 2012 - Dec 2012         →           July 2012 - Dec 2012         →                                                                                                  | Qty Manufactured            0           23           222           0           0           0           0           0           0           0           0           0           0           0           0           0           0           0           0           0                                                                                                    | Qty Imported            0           2           2           0           11           23,000                                       | Qty Total           0           25           224           0           11           23000           23                            | Status<br>Production<br>Production<br>Production<br>Production<br>Production<br>Production<br>Production                                           | Kilogram<br>Kilogram<br>Kilogram<br>Kilogram<br>Kilogram                    | 1 - 10 of 1<br>Unit<br>1<br>1,000<br>1,000<br>1,000<br>1,000<br>1,000<br>1,000                   | 15+ @ D<br>Tariff |
| >        | Status:         Production           Status:         Production           15.05.2014         00:00:00           05.10.2012         00:00:00           05.11.2012         00:00:00           28.11.2012         00:00:00           01.10.2013         00:00:00           01.10.2013         00:00:00           01.10.2013         00:00:00 | Company Name<br>Foodcorp (Pty)Ltd<br>Foodcorp (Pty)Ltd<br>Foodcorp (Pty)Ltd<br>Foodcorp (Pty)Ltd<br>Foodcorp (Pty)Ltd<br>Foodcorp (Pty)Ltd<br>Foodcorp (Pty)Ltd<br>Foodcorp (Pty)Ltd                      | Commodity Code          0303         0303         0303         0303         0303         0303         0303         0303         0303         0303         0303         0303         0303         0303         0303                           | Image: 0       Image: 0         Image: 0       Image: 0         Imag | Period            July 2013 - Dec 2013           Jan 2012 - Jun 2012           July 2012 - Dec 2012           July 2012 - Dec 2012           July 2012 - Dec 2012           July 2012 - Dec 2012           July 2012 - Dec 2012           July 2012 - Dec 2012           July 2012 - Dec 2012           July 2012 - Dec 2012           July 2012 - Dec 2012           July 2012 - Dec 2012                                                                | Qty Manufactured            0           23           222           0           0           0           0           0           0           0           0           0           0           0           0           0           0           0           0           0           20                                                                                                    | Qty Imported            0           2           2           0           11           23,000           23           10             | Qty Total           0           25           224           0           11           23000           23           30               | Status 💬<br>Production<br>Production<br>Production<br>Production<br>Production<br>Production<br>Production<br>Production                           | Kilogram<br>Kilogram<br>Kilogram<br>Kilogram<br>Kilogram<br>Kilogram        | 1 - 10 of 1<br>Unit<br>1<br>1,000<br>1,000<br>1,000<br>1,000<br>1,000<br>1,000<br>1,000          | I5+ 🔊 🔊<br>Tariff |
| >        | Date Declared            55.05.2014 00:00:00           05.10.2012 00:00:00           05.10.2012 00:00:00           05.11.2012 00:00:00           01.10.2013 00:00:00           01.10.2013 00:00:00           01.10.2013 00:00:00           01.10.2013 00:00:00                                                                            | Company Name<br>Foodcorp (Pty)Ltd<br>Foodcorp (Pty)Ltd<br>Foodcorp (Pty)Ltd<br>Foodcorp (Pty)Ltd<br>Foodcorp (Pty)Ltd<br>Foodcorp (Pty)Ltd<br>Foodcorp (Pty)Ltd<br>Foodcorp (Pty)Ltd<br>Foodcorp (Pty)Ltd | Commodity Code          0303         0303         0303         0303         0303         0303         0303         0303         0303         0303         0303         0303         0303         0303         0303         0303         0303 | Commodity Type<br>Perishables<br>Perishables<br>Perishables<br>Perishables<br>Perishables<br>Perishables<br>Perishables<br>Perishables<br>Perishables<br>Perishables<br>Perishables                                                                                                    | Period ⇒           July 2013 - Dec 2013           Jan 2012 - Jun 2012           July 2012 - Dec 2012           July 2012 - Dec 2012           July 2012 - Dec 2012           July 2012 - Dec 2012           July 2012 - Dec 2012           July 2012 - Dec 2012           July 2012 - Dec 2012           July 2012 - Dec 2012           July 2012 - Dec 2012           July 2012 - Dec 2012           July 2012 - Dec 2012           July 2012 - Dec 2012 | Qty Manufactured            0           23           222           0           0           0           0.0           0.0           0.0           0.0           0.0           0.0           0.0           0.0           0.0           0.0           0.0           0.0           0.0           0.0           0.0           0.0           0.0           0.0           0.0           0.0           0.0           0.0           0.0           0.0           0.0           0.0           0.0           0.0           0.0           0.0           0.0           0.0           0.0           0.0           0.0           0.0           0.0           0.0           0.0           0.0           0.0           0.0           0.0           0.0 <td>Qty Imported            0           2           2           0           11           23,000           23           10           5</td> <td>Qty Total           0           25           224           0           211           23000           23           30           60</td> <td>Status<br/>Production<br/>Production<br/>Production<br/>Production<br/>Production<br/>Production<br/>Production<br/>Production<br/>Production<br/>Production</td> <td>VOM<br/>Kilogram<br/>Kilogram<br/>Kilogram<br/>Kilogram<br/>Kilogram<br/>Kilogram</td> <td>1 - 10 of 1<br/>Unit<br/>1<br/>1,000<br/>1,000<br/>1,000<br/>1,000<br/>1,000<br/>1,000<br/>1,000<br/>1,000</td> <td>15+ @ @<br/>Tariff</td> | Qty Imported            0           2           2           0           11           23,000           23           10           5 | Qty Total           0           25           224           0           211           23000           23           30           60 | Status<br>Production<br>Production<br>Production<br>Production<br>Production<br>Production<br>Production<br>Production<br>Production<br>Production | VOM<br>Kilogram<br>Kilogram<br>Kilogram<br>Kilogram<br>Kilogram<br>Kilogram | 1 - 10 of 1<br>Unit<br>1<br>1,000<br>1,000<br>1,000<br>1,000<br>1,000<br>1,000<br>1,000<br>1,000 | 15+ @ @<br>Tariff |

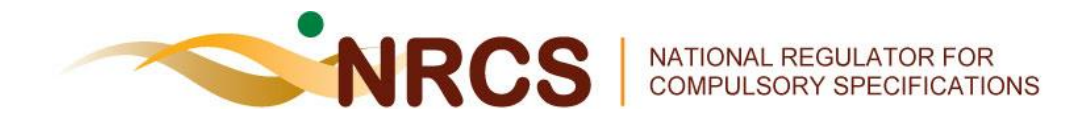

## **THANK YOU**